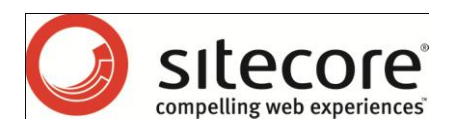

# Sitecore CMS 6.2 Installation Guide

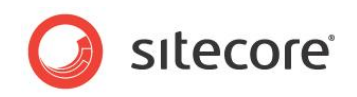

## Table of Contents

| Chapter 1 | Introduction                                                                  | .4       |
|-----------|-------------------------------------------------------------------------------|----------|
| Chapter 2 | Silecore CMS 6 Requirements                                                   | . ວ      |
| 2.1 8     | Sitecore Hosting Environment Requirements                                     | .6       |
| 2.1.1     | Operating System Requirements                                                 | .6       |
| 2.1.2     | .NET Framework Requirements                                                   | .6       |
| 2.1.3     | Database Requirements                                                         | .6       |
| 2.1.4     | Hardware Requirements                                                         | .7       |
| Mini      | mum Sitecore Development Host Requirements                                    | .7       |
| Mini      | mum Sitecore Server Host Requirements                                         | .7       |
| 2.2 S     | Sitecore Client Environment Requirements                                      | .8       |
| 2.2.1     | Browser Requirements                                                          | .8       |
| 2.2.2     | Hardware Requirements                                                         | .8       |
| Chapter 3 | Installing from the .ZIP File                                                 | .9       |
| 3.1 Ir    | nstalling Sitecore                                                            | 10       |
| 3.2 P     | Preparing to Install Sitecore CMS 6                                           | 11       |
| 3.3 L     | Ipdating the Security Settings for a Folder                                   | 12       |
| 3.3.1     | Setting Permissions to Inherit                                                | 12       |
| Mak       | ing the Security Tab Visible                                                  | 12       |
| Mak       | ing an Account Visible                                                        | 13       |
| 3.4 G     | Quick Minimal Installation                                                    | 14       |
| 3.4.1     | Detailed Installation                                                         | 15       |
| 3.5 C     | Configuring the IIS                                                           | 17       |
| 3.5.1     | IIS 5.6 (Windows XP, Windows 2000, Windows 2003)                              | 17       |
| 352       | IIS 7 IIS 7 5 (Windows 2008 Windows Vista)                                    | 19       |
| 36 0      | Configuring Folder Permissions                                                | 24       |
| 361       | Root Folder Permissions                                                       | 24       |
| 362       | Snecific Folder Permissions                                                   | 24       |
| 363       | Deny Execute Permissions on the Unload Folder                                 | 25       |
| 364       | Grant Access to the Globalization Folder                                      | 26       |
| 365       | Grant Access to the Temporary Folders                                         | 26       |
| 37 N      | Aicrosoft SOL Server Configuration                                            | 20       |
| 271       | Visual Studio 2005 and SOL Server Everose Edition                             | 27       |
| 3.7.1     | Creating a Database Account for Sitecore CMS Databases on SOL Server 2005     | 21<br>27 |
| 3.7.Z     | ofediling a Database Account for Silectile Civis Databases on SQL Server 2005 | 21       |
| 20 0101   | Turing Execute Rights to Stored Flocedules                                    | 29       |
| 3.0 C     | Deet Installation Stone                                                       | 20<br>22 |
| 3.9 F     | Debuild the Secret Index                                                      | ンZ<br>つつ |
| 3.9.1     | Rebuild the Search Index                                                      | 3Z       |
| 3.9.2     | Making Your Computer More Secure                                              | 32       |
| Disa      | Ible all unused extensions in the IIS                                         | 32       |
| 3.10 U    | Ininstalling Sitecore                                                         | 34       |
| Chapter 4 | Using the Sitecore Installation Program                                       | 35       |
| 4.1 V     | Vindows Vista Pre-Installation Steps                                          | 30       |
| 4.1.1     | The UAC (User Account Control) Configuration                                  | 36       |
| 4.1.2     | IIS 6 Configuration Compatibility Features                                    | 37       |
| 4.2 Ir    | nstallation Process                                                           | 39       |
| 4.2.1     | SQL Server                                                                    | 42       |
| Clier     | nt Only Installation Type                                                     | 45       |
| Data      | abases Only Installation Type                                                 | 49       |
| 4.2.2     | Oracle Tablespace                                                             | 51       |
| 4.2.3     | Oracle                                                                        | 51       |
| Clier     | nt Only Installation Type                                                     | 54       |
| Data      | abases Only Installation Type                                                 | 57       |
| 4.3 Ir    | mportant Notes                                                                | 60       |
| 4.4 T     | roubleshooting                                                                | 61       |

Sitecore® is a registered trademark. All other brand and product names are the property of their respective holders. The contents of this document are the property of Sitecore. Copyright © 2001-2010 Sitecore. All rights reserved.

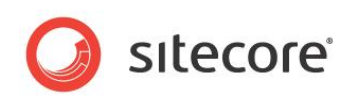

| Chapter 5 Oracle Database Storage Setup                 | 62 |
|---------------------------------------------------------|----|
| 5.1 Quick Start Setup (Oracle 10g Express Edition only) | 63 |
| 5.2 Oracle Storage Setup In Detail                      | 64 |
| 5.2.1 Database Server Preparations                      | 64 |
| 5.2.2 Website Server Setup Instructions                 | 64 |
| Adding a Connection to the Oracle Instance              | 65 |

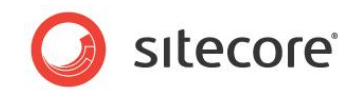

# Chapter 1

## Introduction

This document describes the Sitecore CMS installation. The document includes the following chapters.

- Chapter 1 Sitecore CMS 6 Requirements This chapter describes the prerequisites, hardware and software requirements for Sitecore CMS 6 host and client computers.
- Chapter 2 Installing from the .ZIP This chapter describes the various approaches to installing Sitecore depending on your choice of database technologies, the server administrator's preferences, the environment (development, testing, content authoring, content delivery, and so on.)
- Chapter 3 Using the Sitecore Installation Program
   This chapter describes the Sitecore CMS installation program that guides you through
   the CMS setup process.

Please contact <u>http://support.sitecore.net/helpdesk/</u> for assistance or to report any discrepancies between this document and the product.

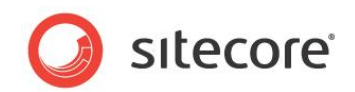

## **Chapter 2**

## **Sitecore CMS 6 Requirements**

This chapter describes the prerequisites, hardware, and software requirements for Sitecore CMS 6 host and client computers. In this document the term "server" refers to a Windows OS Web server and the term "host" refers to an installation of Sitecore CMS on either a server or workstation.

This chapter contains the following sections:

- Sitecore Hosting Environment Requirements
- Sitecore Client Environment Requirements

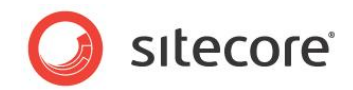

## 2.1 Sitecore Hosting Environment Requirements

## 2.1.1 Operating System Requirements

Sitecore CMS can be hosted on the following Microsoft operating systems:

- Windows XP (32-bit)
- Windows Server 2003 (32/64-bit)
- Windows Server 2008 (32/64-bit)
- Windows Server 2008 R2
- Windows Vista (32/64-bit)
- Windows 7 (32/64-bit)

#### Important

Visit Windows Update — http://windowsupdate.microsoft.com — and install all the appropriate service packs and security updates on all of your Sitecore CMS host and client computers.

Windows XP Service Pack 2 (or a later update) must be installed on every Microsoft Windows XP computer that hosts Sitecore or accesses Sitecore with Internet Explorer. Sitecore highly recommends Service Pack 2 (or a later update) for Microsoft Windows 2003. Service Pack 1 is required as a minimum.

Sitecore CMS supports the following editions of the Windows Vista operating system:

- Business
- Ultimate
- Enterprise

The other editions of Vista, such as Home Basic, have IIS server limitations.

Sitecore CMS must be installed on a local drive, not a UNC share.

## 2.1.2 .NET Framework Requirements

Sitecore CMS 6 requires .NET Framework 3.5.

Any available updates to the .NET framework should be applied to every Sitecore host.

### Note

To reduce the number of ASP.NET configuration issues on Sitecore hosts, install IIS before updating the .NET framework.

## 2.1.3 Database Requirements

Sitecore CMS supports the following database servers:

- MS SQL Server 2005. Express Edition is also supported.
- MS SQL Server 2008 (recommended).
- Oracle 10g, 11g.
- SQLite.

Sitecore recommends that you run Microsoft SQL Server 2005 on a separate database server.

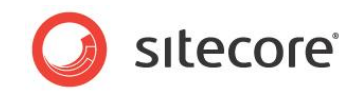

## 2.1.4 Hardware Requirements

#### **Minimum Sitecore Development Host Requirements**

- Processor: Intel Core Duo or faster processor.
- RAM: 1 GB minimum, 2GB recommended.
- Software: Microsoft Visual Studio 2008 highly recommended.

#### **Minimum Sitecore Server Host Requirements**

- Processor: Intel Core Duo or faster processor, dual CPUs recommended.
- RAM: 2 GB minimum, 4GB recommended.

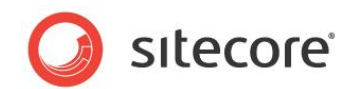

## 2.2 Sitecore Client Environment Requirements

### 2.2.1 Browser Requirements

Sitecore CMS clients are browser-based user interfaces. Sitecore clients can run on the following browsers:

- Firefox 3 Full support for the Content Editor, Preview, and Workbox. Limited support for the Page Editor.
- Microsoft Internet Explorer 6
- Microsoft Internet Explorer 7
- Microsoft Internet Explorer 8

#### If you are running Internet Explorer 6:

- You must install MSXML 4.0
- You must remove KB918899 (<u>http://support.microsoft.com/kb/923996</u>) or You must install KB923996 (http://support.microsoft.com/kb/923996)
- Windows XP: <u>http://www.microsoft.com/downloads/details.aspx?FamilyID=ff9bc431-01f3-48e8-9a58-d701d2e60c1d&DisplayLang=en</u>
- Windows 2003: <u>http://www.microsoft.com/downloads/details.aspx?familyid=4AE4AA58-97FB-4CCF-ABA4-F9271A9282E2&displaylang=en</u>

## 2.2.2 Hardware Requirements

- Processor: Intel Pentium 4 2GHz or faster processor.
- RAM: 512 MB minimum. 1GB recommended.
- TCP/IP connection at 512Kbps or faster to the Sitecore CMS host.
- 1024x768 or greater screen resolution required for advanced operations and specific modules.

You do not need to install any additional software on Sitecore CMS clients that are used to access Sitecore CMS hosts.

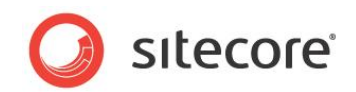

## **Chapter 3**

## Installing from the .ZIP File

Depending on your choice of database technologies, the server administrator's preferences, and the environment you want to run — development, testing, content authoring, content delivery, and so on — there are various ways in which you can install Sitecore.

This chapter contains the following sections:

- Installing Sitecore
- Preparing to Install Sitecore CMS 6
- Updating the Security Settings for a Folder
- Quick Minimal Installation
- Configuring the IIS
- Configuring Folder Permissions
- Microsoft SQL Server Configuration
- Creating a Web Project in Visual Studio
- Post-Installation Steps
- Uninstalling Sitecore

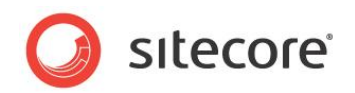

## 3.1 Installing Sitecore

For small implementations including developer workstations and testing environments, Sitecore CMS and the database server can be installed on a single computer. For larger implementations the database server is typically separated from the application server. The content authoring environment for business users is also frequently separated from the content delivery environment that is accessed by internet users.

With IIS, the Web server and the application server are inherently combined in ASP.NET. Sitecore CMS provides versioning, workflow, locking, security, browser-based user interfaces, abstract XML data storage and other facilities that improve the functionality of ASP.NET for Web solutions. Sitecore can be broken down into three logical components regardless of whether a setup .exe file or a .zip file is used to install a new instance of Sitecore and regardless of the database technology that is used.

The three logical components are:

- IIS document root ("the Web site").
- Supporting file system for logs and data. The data can be stored under the document root.
- Supporting relational databases. The databases are often stored under the supporting file system.

The archive from which the new Sitecore instance is created can also contain SQL Server databases. Configuration is managed by files such as web.config and the files under the /App\_Config folder.

The Sitecore CMS can be distributed in two ways:

- As an executable installation program .exe file(s).
- As an archived copy of a Sitecore CMS solution in a file system a zip file.

The installation program should be used whenever possible. It contains a wizard which guides you through the installation process.

Using the installation program requires considerably less manual effort than configuring the zip file.

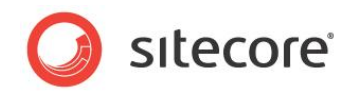

## 3.2 Preparing to Install Sitecore CMS 6

When you thoroughly understand the Sitecore CMS architecture and have read the installation documentation, you should define a basic installation plan.

Before attempting to install Sitecore CMS, you should decide on the:

- Project name and acronym, for instance ProjectName.
- Acronym/prefix, for instance PN.
- Target installation file system root, for instance C:\inetpub\wwwroot\ProjectName.
- Database technology SQL Server 2008 or SQL Express, SQLite or Oracle.
- Database location locally or on a remote server.
- Appropriate Sitecore CMS license.
- Hardware.
- Administrative access to computers and databases.
- Access to Sitecore Developer Network (<u>http://sdn.sitecore.net</u>) contact a local sales office or partner manager.
- IIS configuration host headers, and so on.

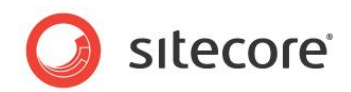

## **3.3 Updating the Security Settings for a Folder**

To update the security settings for a folder:

- 1. In Windows Explorer, right-click the folder and select Properties.
- 2. In the Properties dialog box, click the Security tab.
- 3. In the **Group or user names** field, select a user or group and grant them the appropriate permissions in the **Permissions for** field.

If the fields are selected and shaded, the permissions are inherited correctly from the parent folder.

## 3.3.1 Setting Permissions to Inherit

Permissions should be set to inherit. If permission is denied, errors occur when accessing file system resources.

To set permissions to inherit:

- 1. In Windows Explorer, right-click a parent folder such as *Website* or *Data* and select Properties.
- 2. In the **Properties** dialog box, click the **Security** tab.
- 3. In the **Security** tab, in the **Group or user names** field, select the IUSR\_\* and ASP.NET users.
- 4. In the **Security** tab, click Advanced.
- 5. In the Advanced Security Settings dialog box, select both the Allow inheritable permissions... and Replace permission entries checkboxes.

### Making the Security Tab Visible

If the **Security** tab is not visible, — this can occur after upgrading from Windows XP Home to Professional:

- 1. In Windows Explorer, click Tools, Folder Options.
- 2. In the Folder Options dialog box, click the View tab.

| neral view  | File Types Offline Files                                                                                                    |      |
|-------------|----------------------------------------------------------------------------------------------------|------|
|             | the types connecties                                                                                                    |      |
|             | You can apply the view (such as Details or Tiles) t<br>you are using for this folder to all folders.<br>Apply to All Folders<br>Reset All Folders | hat  |
| dvanced set | tings:                                                                                                    |      |
| 0 [         | Do not show hidden files and folders                                                                                                    | ~    |
| _ 💽 🤅       | Show hidden files and folders                                                                                                    |      |
| Hide        | extensions for known file types                                                                                                    |      |
| Hide        | protected operating system files (Recommended)                                                                                                    |      |
| V Bem       | ember each folder's view settings                                                                                                    |      |
| Rest        | ore previous folder windows at logon                                                                                                    | _    |
| 🔽 Show      | w Control Panel in My Computer                                                                                                    |      |
| 🗹 Shov      | w encrypted or compressed NTFS files in color                                                                                                    |      |
| Shou        | w pop-up description for folder and desktop items                                                                                                 |      |
| Use         | simple file sharing (Hecommended)                                                                                                    | ~    |
|             |                                                                                                    |      |
|             | Restore Defau                                                                                                    | ılts |
|             |                                                                                                    |      |

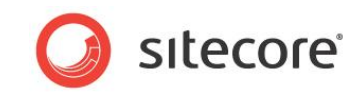

3. Ensure that the **Use simple file sharing** check box is not selected.

If an account, for example, ASP.NET, is not visible in the **Security** tab, you must make it visible.

#### Making an Account Visible

To make an account visible in the Security tab:

- 1. In the **Properties** dialog box, click the **Security** tab.
- 2. In the **Security** tab, click Add.
- 3. In the **Select Users, Computers, or Groups** dialog box, in the **From this location** field, ensure that the local computer is selected.
- 4. In the Enter the object names to select field, enter the name of the account ASPNET, NETWORK SERVICE or IUSR\_<machinename> and click Check Names.

Alternatively, you can click Advanced and then click Find Now and select the account you want to add.

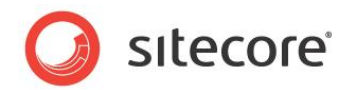

## 3.4 Quick Minimal Installation

The easiest way to configure in a well protected environment such as a multi-firewalled developer workstation is described below. The complete instructions are given for SQL Server 2005 Express Edition data storage type.

This section is a description of the easiest way to install and configure Sitecore on a developer workstation in a well protected environment.

- 1. Install Microsoft .NET Framework V3.5 and SQL Server 2005 Express Edition.
- 2. Go to Microsoft Update and install the latest service packs and security updates for Microsoft Windows, IIS, ASP.NET, and SQL Server 2005 Express Edition.

Unzip the installation archive to a folder in your file system, for example: D:\Sitecore\.

By default, you will create the following set of folders:

- o D:\Sitecore\Data
- o D:\Sitecore\Databases
- o D:\Sitecore\Website
- 3. Place the appropriate license.xml file in the /Website/data/ folder. In this example the folder is D:\Sitecore\Website\data. The location of the license file is determined by the <setting name="LicenseFile"... setting in web.config file.
- 4. Grant the ASP.NET and IUSR\_\* users full control of D:\Sitecore\ and all its subfolders.
- 5. Grant the NETWORK SERVICE user full control of D:\Sitecore\Databases folder.
- 6. In /Website/App Config/ folder, locate the ConnectionStrings.config file.
- 7. Open the ConnectionStrings.config file and enter the appropriate values in a line for each database, for example:

```
<add name="core" connectionString="user
id=_sql_server_user_;password=_user_password_;Data
Source= sqlserver ;Database= core database name " />
```

- 8. Open the **Internet Information Services** window, right-click the default Web site and click Properties.
- 9. In the **Default Web Site Properties** window, click the **Home Directory** tab and set the home directory of the default Web site in IIS to the new document root.
- 10. Click the **ASP.NET** tab and ensure that .NET 2.0 is selected.
- 11. Add Sitecore CMS host to Internet Explorer's Trusted Sites.
- 12. Start the browser (Internet Explorer 7 or higher preferably) and enter the following address in the address bar:

http://localhost/sitecore

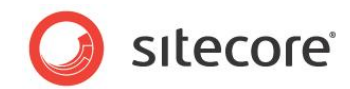

You should see the Sitecore login screen:

| http://localhost/sitecore/log | in/                         |                    | 👻 🍫 🗙 Goog                                     | gle                        |
|-------------------------------|-----------------------------|--------------------|------------------------------------------------|----------------------------|
| 🔹 🔾 Detailed Inst 🔾 In        | stalling Site 🔾 Configuring | P 🔾 Creating a W 👔 | Sitecore ×                                     | ] 🔹 🖶 🔹 🔂 Page 🔹 🍈 Tg      |
| 🥥 sıtecore®                   |                             |                    |                                                |                            |
| ogin Advanced                 |                             |                    |                                                |                            |
| We                            | come to Si                  | tecore             | License Holder: Siteci<br>License ID: 20071105 | ore Ukraine<br>163722      |
| liser n                       | ame: Admin                  |                    | Sitecore.NET 6.0.0 (n                          | ev. 080623)                |
| Passv                         | vord:                       |                    |                                                |                            |
|                               | Login                       |                    |                                                |                            |
|                               |                             |                    |                                                |                            |
| Fo                            | rgot Your Password? Change  | Password           |                                                |                            |
| C,                            | alact I Isar Into           | rface              | Browser Note                                   | es                         |
| 50                            | elect User Trite            | liace              | You are using Interr                           | net Explorer 7.            |
| 🖳 De                          | esktop 🚺 C                  | ontent Editor      | browser.                                       | I user interfaces for this |
| Pa                            | ige Editor                  | review             |                                                |                            |
|                               |                             |                    |                                                |                            |
| 🦢 w                           | orkbox 📫 D                  | eveloper Center    |                                                |                            |
| Brows                         | er Display Mode: Normal     | ~                  |                                                |                            |
|                               |                             |                    |                                                |                            |
|                               |                             |                    |                                                |                            |
| Client Lar                    | nguage: Default             | *                  |                                                |                            |
|                               |                             |                    |                                                |                            |
|                               |                             |                    |                                                |                            |
|                               |                             |                    | 🗸 Tru                                          | sted sites 🔍 🔍 100'        |

## 3.4.1 Detailed Installation

To install an instance of Sitecore:

- 1. Select a parent directory path for the project such as C:\InetPub and an identifier such as ProjectName
- 2. Extract the .zip archive to create:

```
C:\InetPub\ProjectName\Website
C:\InetPub\ProjectName\Data
```

for Microsoft SQL Server 2005 Express Edition

Extract C:\InetPub\ProjectName\Databases

- 3. Set permissions as described in Section 3.6, 'Configuring Folder Permissions'.
- 4. Copy a valid license file to the Data folder.
- 5. If you are running SQL Server, edit the ConnectionStrings.config file located in the /Website/App\_Config/ folder. Enter the appropriate values in a line for each database, for instance:

```
<add name="core" connectionString="user
id=_sql_server_user_;password=_user_password_;Data
Source= sqlserver ;Database= core database name " />
```

6. If you are running SQLite:

Change the name of the web.config file to web.config.default and web.config.sqlite to web.config.

Edit the ConnectionStringsSQLite.config file located in /Website/App\_Config/ folder. Enter the appropriate values in a line for each database.

Sitecore® is a registered trademark. All other brand and product names are the property of their respective holders. The contents of this document are the property of Sitecore. Copyright © 2001-2010 Sitecore. All rights reserved.

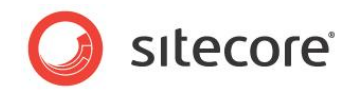

7. In the web.config file, edit the dataFolder attribute of the /configuration/sitecore/sc.variable node and enter the full path to the Data folder excluding the trailing slash, for instance:

<sc.variable name="dataFolder" value="D:\Sitecore\Data" />

- 8. In the IIS, set the home directory of the appropriate Web site to *Website*.
- 9. In the **ASP.NET** tab, ensure that .NET 3.5 is selected.
- 10. Add Sitecore CMS host to Internet Explorer's Trusted Sites.
- 11. Start the browser (Internet Explorer 7 or later) and enter the following address in the address bar:

http://localhost/sitecore

You should now see the Sitecore login screen:

| e http://localhost/sitecore/login/                                          | Google                                                     |
|-----------------------------------------------------------------------------|------------------------------------------------------------|
| 🛛 🔹 🗿 Detailed Inst 🕜 Installing Site 闷 Configuring P 🕜 Creating a W 🧭 Site | core 🗙 📄 🏠 + 🔝 - 🖶 + 🔂 Bage + 🎯 Tgi                        |
| 🗿 sitecore                                                                  |                                                            |
|                                                                             |                                                            |
|                                                                             | License Holder: Sitecore Ukraine                           |
| welcome to Silecore                                                         | License ID: 20071105163722                                 |
| User name: Admin                                                            |                                                            |
| Password:                                                                   |                                                            |
| Login                                                                       |                                                            |
| Forgot Your Password? Change Password                                       |                                                            |
|                                                                             | Proweer Notes                                              |
| Select User Interface                                                       | You are using Internet Explorer 7.                         |
| Desktop                                                                     | Sitecore supports all user interfaces for this<br>browser. |
|                                                                             |                                                            |
| Page Editor Preview                                                         |                                                            |
| 🥦 Workbox 😽 Developer Center                                                |                                                            |
| Derume Diseleu Meder Normal                                                 |                                                            |
| Browser Display Hode.                                                       |                                                            |
|                                                                             |                                                            |
| Client Language: Default                                                    |                                                            |
|                                                                             |                                                            |
|                                                                             |                                                            |
|                                                                             | 🗸 Trusted sites 🔍 100%                                     |

The default password for the Admin user is "b".

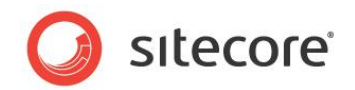

## 3.5 Configuring the IIS

The following sections describe how to configure different versions of IIS (versions 5,6 and 7).

## 3.5.1 IIS 5,6 (Windows XP, Windows 2000, Windows 2003)

Complete the following steps to configure an existing site or create a new Web site in IIS (Windows 2003 only).

#### Note

Do not create a virtual directory for Sitecore as the product cannot operate from a virtual directory.

1. Open the Internet Information Services (IIS) Manager.

If you are running Windows 2000 or Windows XP, click Control Panel, Administrative tools, Internet Information Services to open the Microsoft Management Console for the IIS.

If you are running Windows 2003, click Control Panel, Administrative tools, Internet Information Services (IIS) Manager to open the Microsoft Management Console for the IIS.

- 2. In the Internet Information Services window, expand Web Sites
  - Windows XP: Right-click Default Web Site and click Properties.
  - o Windows 2000 Server, Windows 2003 Server: Create a new Web site.
- 3. In **Home Directory** tab, in the **Local path** field, enter or browse to the WebSite folder, for instance C:\InetPub\ProjectName\WebSite.
- 4. In the Application Protection field select Medium (Pooled).

| Default Web Site Prope                               | erties                              | ? 🛛                          |  |  |  |  |
|------------------------------------------------------|-------------------------------------|------------------------------|--|--|--|--|
| HTTP Headers                                         | Custom Errors A                     | SP.NET Server Extensions     |  |  |  |  |
| Web Site ISAPI Filter                                | rs Home Directory                   | Documents Directory Security |  |  |  |  |
| When connecting to this                              | s resource, the content sh          | ould come from:              |  |  |  |  |
| ●A                                                   | directory located on this c         | computer                     |  |  |  |  |
| ○A                                                   | A share located on another computer |                              |  |  |  |  |
| O A                                                  | redirection to a <u>U</u> RL        |                              |  |  |  |  |
| Lo <u>c</u> al Path: D: <sup>1</sup>                 | Sitecore Intranet/WebSite           | e Br <u>o</u> wse            |  |  |  |  |
| Script source access  Read  Write Directory browsing | ✓ Log :<br>✓ Inde:                  | visits<br>x this resource    |  |  |  |  |
| Application name:                                    | Default Application                 | Bemove                       |  |  |  |  |
| Starting point:                                      | <default site="" web=""></default>  | Configuration                |  |  |  |  |
| Execute Permissions:                                 | Scripts only                        |                              |  |  |  |  |
| Application Protection:                              | Medium (Pooled)                     | Unload                       |  |  |  |  |
|                                                      |                                     |                              |  |  |  |  |
|                                                      | OK Cano                             | cel Apply Help               |  |  |  |  |

Do not select High (Isolated) as this will cause excessive caching.

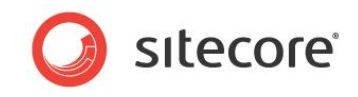

5. In the Internet Information Services window, under Default Web Site, select the /data folder and click Properties to open the **Properties** window for this folder:

| ata Properti   | es                 |                                               |                                 |                  | ? 🔀     |
|----------------|--------------------|-----------------------------------------------|---------------------------------|------------------|---------|
| Directory Doc  | uments             | Directory Security                            | HTTP Headers                    | Custom Errors    | ASP.NET |
| Anonymous      | access a           | and authentication c                          | ontrol                          |                  |         |
| <b>\$</b>      | Enable<br>authent  | anonymous access<br>ication methods for       | and edit the<br>this resource.  | Edit             |         |
| - IP address a | and doma           | in name restrictions                          |                                 |                  |         |
| 8              | Grant o<br>IP addr | r deny access to thi<br>esses or internet dor | s resource using<br>main names. |                  |         |
|                |                    |                                               |                                 | E dit            |         |
| - Secure com   | municatio          | 202                                           |                                 |                  |         |
|                | Require            | secure communica                              | tions and                       | Conver Cortifica |         |
|                | enable<br>resourc  | client certificates wł<br>e is accessed.      | nen this                        | Server Certifica |         |
|                |                    |                                               |                                 | View Certifical  | e       |
|                |                    |                                               |                                 | E dit            |         |
|                |                    |                                               |                                 |                  |         |
|                |                    |                                               |                                 |                  |         |
|                |                    | ОК                                            | Cancel                          | Apply            | Help    |
|                | _                  |                                               |                                 | _                |         |

6. In the **Directory Security** tab, in the **Anonymous access and authentication control** section, click Edit. The Authentication Methods window will appear.

| umenticati                        | on Methods 🛛 🔀                                                                                                    |
|-----------------------------------|----------------------------------------------------------------------------------------------------|
| Anonymo                           | ous access                                                                                                    |
| No user nam                       | e/password required to access this resource.                                                                                    |
| Account use                       | ed for anonymous access:                                                                                                    |
| User name:                        | IUSR_LTMSIN Browse                                                                                                    |
| Password:                         | •••••                                                                                                    |
|                                   | Allow IIS to control password                                                                                                   |
| - and<br>- acc                    | onymous access is disabled, or<br>cess is restricted using NTFS access control lists<br>thentication for Windows domain servers |
| Basic aut                         | thentication (password is sent in clear text)                                                                                   |
| Basic aut                         | thentication (password is sent in clear text) main:                                                                             |
| Basic aut<br>Default do<br>Realm: | theriteation (password is sent in clear text) main:  dk.sitecore.net Select                                                     |
| Basic aut<br>Default do<br>Realm: | dk.sitecore.net                                                                                                    |

- 7. In the **Authentication Methods** dialog box, ensure that the **Anonymous access** check box is not checked.
- 8. Repeat this procedure for the following folders and files: /sitecore/admin /sitecore/debug
- 9. Restart the IIS.

If you are running Windows 2003:

1. Open the **Properties** dialog box for the appropriate Application Pool, in the **Performance** tab and ensure that the Maximum number of worker processes is ALWAYS "1

Sitecore® is a registered trademark. All other brand and product names are the property of their respective holders. The contents of this document are the property of Sitecore. Copyright © 2001-2010 Sitecore. All rights reserved.

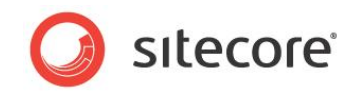

On multiple processor servers, this value may automatically be set higher than 1 when you install the OS/IIS.

On these servers, it is therefore especially important to check this setting as it will likely be higher than "1".

2. Restart IIS.

## 3.5.2 IIS 7, IIS 7.5 (Windows 2008, Windows Vista)

Complete the following steps to configure an existing site or create a new Web site in IIS 7 (Windows 2008 and Windows Vista only). Instructions for IIS 7.5 are the same.

#### Note

Do not create a virtual directory for Sitecore as the product cannot operate from a virtual directory.

- Open the Internet Information Services (IIS 7) Manager. Click Control Panel » Administrative tools » Internet Information Services (IIS) Manager to open the Microsoft Management Console for the IIS.
- 4. Create a new or open an existing application pool. To add a new one, click to the Application Pool node in the tree and click "Add Application Poll" in the Actions panel:

| 🕒 🕥 🛛 🚺 🕨 AT 🕨 Applic          | ation Pools                                                                                                    |                                                                                                    |                                                                                                    |                                                                    |    | 🖸 🖂 🚰 I 🕜 ·                                                                                                    |
|--------------------------------|----------------------------------------------------------------------------------------------------|----------------------------------------------------------------------------------------------------|----------------------------------------------------------------------------------------------------|--------------------------------------------------------------------|----|----------------------------------------------------------------------------------------------------|
| <u>File V</u> iew <u>H</u> elp |                                                                                                    |                                                                                                    |                                                                                                    |                                                                    |    |                                                                                                    |
| onnections                     | Application<br>This page lets you view,<br>server. Application pools<br>one or more applications<br>applications.<br>Filter:<br>Name A<br>ASP.NET 1.1<br>ASP.NET 2.0<br>Classic .NET App<br>Classic .NET App<br>Classic .NET App<br>Classic .NET App<br>Classic .NET App | and manage<br>are associations<br>and provide<br>and provide<br>Started<br>Started<br>Started<br>Started<br>Started<br>Started | S<br>the list of applia<br>ted with worker<br>te isolation amor<br>Solor Sho<br>NET Frame<br>v1.1<br>v2.0<br>v2.0<br>v2.0<br>v2.0 | cation pools on the<br>processes, contain<br>ng different<br>w All | Ac | Add Application Pool<br>Set Application Pool Defaults<br>Application Pool Tasks<br>Start<br>Stop<br>Recycle<br>Edit Application Pool<br>Basic Settings<br>Recycling<br>Advanced Settings |
|                                | Crestone ConfaultAppPool Sitecore6.0AppPool TestAppPool Features View                                                                                                    | Started<br>Started<br>Started<br>Started                                                                                       | v2.0<br>v2.0<br>v2.0<br>v2.0                                                                                                    | Classic<br>Classic<br>Classic<br>Integrated                        | ×  | Remove<br>View Applications<br>Help<br>Online Help                                                                                                    |

The "Add Application Pool" dialog window will appear.

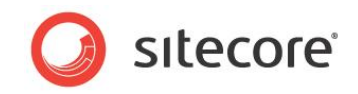

 In the "Add Application Pool" dialog window, enter the pool name in the Name field and set the ".NET Framework version" to ".Net Framework v2.0.XXXXX" and "Managed pipeline mode" to "Classic". Click OK.

| Name:<br>Sitecore6.0AppPool        |   |
|------------------------------------|---|
| Sitecore6.0AppPool                 |   |
|                                    | - |
| .NET <u>F</u> ramework version:    |   |
| .NET Framework v2.0.50727          | ] |
| Managed pipeline mode:             |   |
| Classic                            |   |
| Start application pool immediately |   |
| OK Cancel                          |   |

#### Note

It is also possible to set "Managed pipeline mode" value to "Integrated".

Please be aware that Sitecore CMS 6 experiences several limitations running in IIS 7 Integrated application pool mode due to its nature and specific behavior. For the full list of known issues, please see the following URL:

http://sdn.sitecore.net/Products/Sitecore%20V5/Sitecore%20CMS%206/ReleaseNotes/KnownIss ues%20Recommended/IIS%20in%20Integrated%20Pipeline%20mode.aspx

6. Click "Advanced Settings" on the Actions panel.

Ensure that the Maximum number of worker processes is "1". On multiple processor servers, "Maximum Worker Processes" value may automatically be set higher than 1 when you install the OS/IIS.

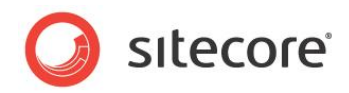

| -        | (General)                                       |                                             |
|----------|-------------------------------------------------|---------------------------------------------|
|          | .NET Framework Version                          | v2.0                                        |
|          | Managed Pipeline Mode                           | Classic                                     |
|          | Name                                            | ASP.NET 2.0                                 |
|          | Queue Length                                    | 1000                                        |
|          | Start Automatically                             | True                                        |
| -        | CPU                                             |                                             |
|          | Limit                                           | 0                                           |
|          | Limit Action                                    | NoAction                                    |
|          | Limit Interval (minutes)                        | 5                                           |
|          | Processor Affinity Enabled                      | False                                       |
|          | Processor Affinity Mask                         | 4294967295                                  |
| -        | Process Model                                   |                                             |
|          | Identity                                        | NetworkService                              |
|          | Idle Time-out (minutes)                         | 20                                          |
|          | Load User Profile                               | False                                       |
|          | Maximum Worker Processes                        | 1                                           |
|          | Ping Enabled                                    | False                                       |
|          | Ping Maximum Response Time (second              | 90                                          |
|          | Ping Period (seconds)                           | 30                                          |
|          | Shutdown Time Limit (seconds)                   | 90                                          |
|          | Startup Time Limit (seconds)                    | 90                                          |
| ⊐        | Process Ornhaning                               | <b>`</b> _                                  |
| N.<br>[r | ame<br>name] The application pool name is the u | unique identifier for the application pool. |
|          |                                                 | OK Cancel                                   |

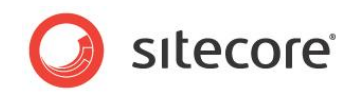

7. In the Connections panel, expand Web Sites and create a new Web site. Right-click on the created site and click "Manage Web Site/Advanced Settings".

In the **Physical path** field, enter or browse to the WebSite folder of your Sitecore installation, for instance C:\InetPub\ProjectName\WebSite. In the **Application Pool** field enter or browse the created application pool.

| (General)                            |                                |
|--------------------------------------|--------------------------------|
| Application Pool                     | Sitecore6.0AppPool             |
| Bindings                             | http:*:80:test                 |
| ID                                   | 2                              |
| Name                                 | test                           |
| Physical Path                        | C:\InetPub\ProjectName\WebSite |
| Physical Path Credentials            |                                |
| Physical Path Credentials Logon Type | ClearText                      |
| Start Automatically                  | False                          |
| 3 Behavior                           |                                |
| E Connection Limits                  |                                |
| Enabled Protocols                    | http                           |
|                                      |                                |
|                                      |                                |
| (General)                            |                                |

8. Browse your Sitecore site and select the /data folder and click "Authentication" icon to configure the authentication settings for this folder.

| le <u>V</u> iew <u>H</u> elp                                                                                                    |                                                                                                    |                                                                                       |
|----------------------------------------------------------------------------------------------------|----------------------------------------------------------------------------------------------------|---------------------------------------------------------------------------------------|
| AT (AT\at)                                                                                                    | Group by: Area                                                                                                    | Actions<br>Explore<br>Edit Permissions                                                |
| Sites     Default Web Site     Default Web Site     ReSharper, TempSo     Resharper, TempSo     Resharper     | SMTP E-mail<br>IIS<br>ASP<br>Authentication<br>Compression<br>Compression<br>Document<br>Document<br>Document<br>Browing<br>Error Pages<br>Handing<br>Handing<br>Handing<br>Handing<br>Compression<br>Document<br>Browing<br>Handing<br>Handing | Manage Folder  Browse Folder Browse #443 (https) Browse #443 (https) Help Online Help |
| ► International International | Features View                                                                                                    |                                                                                       |

Sitecore® is a registered trademark. All other brand and product names are the property of their respective holders. The contents of this document are the property of Sitecore. Copyright © 2001-2010 Sitecore. All rights reserved.

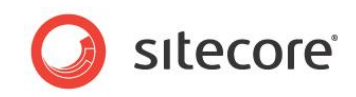

9. On the Authentication page, ensure that the Anonymous Authentication is disabled.

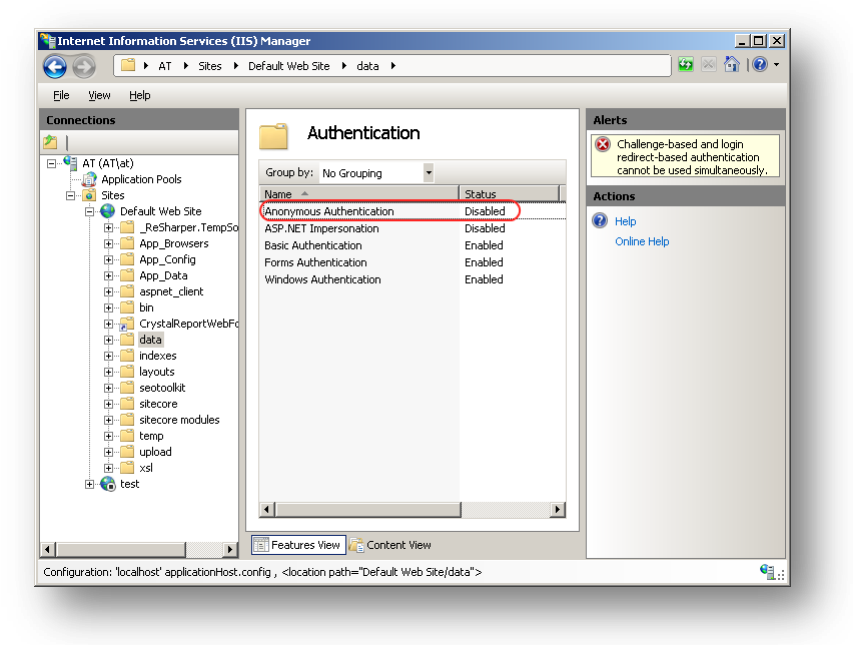

- 10. Repeat steps 6-7 for the following folders: /sitecore/admin /sitecore/debug
- 11. Restart the IIS.

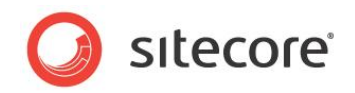

## 3.6 Configuring Folder Permissions

Certain types of browser requests (generally for directory lookups and static resources) are executed with the permissions of the internet impersonation as specified under *"Authentication and access control"* on the **Directory Security** tab in the IIS management console. The default name for this account is IUSR\_\* where the star represents the machine name.

Requests for ASP.NET resources are executed with the permissions of ASP.NET. The default ASP.NET account on Windows XP is a local user named ASP.NET, which will also be used on Windows 2003 under specific conditions such as if "Run WWW service in IIS 5.0 isolation mode" is selected on the Services tab of the Web Sites container in the IIS management console. The default ASP.NET account on Windows 2003 is the local user named NETWORK SERVICE.

In general, if permissions for operating system users and roles are not specified in this document, they should not be defined on the file system, although certain use cases will require expanded permissions.

## 3.6.1 Root Folder Permissions

The IUSR\_\* user must have Read and Execute access to the Website folder and its descendants.

The ASP.NET user must have rights to List Folder Contents on all directories above WebSite; for instance for C:\InetPub\ProjectName permissions may need to be opened on C:\InetPub and any other folders above ProjectName.

If anonymous access to the site has been allowed in IIS (IIS management console, in the **Properties** dialog box, on the **Directory Security** tab, in the **Authentication and access control** section) and the impersonate attribute of the /configuration/system.web/identity element in web.config file is set to true (<identity impersonate="true" />), the IUSR\_\* must have the List Folder Contents right instead of the ASP.NET user.

## 3.6.2 Specific Folder Permissions

In non-production environments, it's generally easiest to grant the ASP.NET user Full Control of the *Website* and *Data* folders as well as all their descendants.

We recommend that you restrict permissions even further in production environments. The ASP.NET user must have Read and Write access to the following resources:

| Directory                                                                | Situations in which ASP.NET and/or IUSR_* Requires Read and Write Control                                                                                                    |
|--------------------------------------------------------------------------|----------------------------------------------------------------------------------------------------|
| /data (or other directory as defined by the <i>dataFolder</i> attribute) | All Sitecore environments.                                                                                                    |
| /data/indexes                                                            | All Sitecore environments.<br><b>Important:</b><br>ASP.NET and IUSR_* users require the modify access rights to<br>this folder in order to maintain the search indexes.             |
| /layouts                                                                 | If Developer Center will be used to create and modify layouts and sublayouts.                                                                                                    |
| /sitecore/shell/Applications/debug                                       | All Sitecore environments against which CMS users<br>authenticate (generally everything except content<br>delivery/runtime servers); create this directory if it does not<br>exist. |

Sitecore® is a registered trademark. All other brand and product names are the property of their respective holders. The contents of this document are the property of Sitecore. Copyright © 2001-2010 Sitecore. All rights reserved.

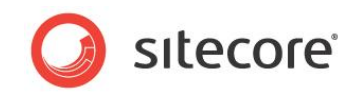

| Directory                                                    | Situations in which ASP.NET and/or IUSR_* Requires Read and Write Control                                                                                                    |
|--------------------------------------------------------------|----------------------------------------------------------------------------------------------------|
| /sitecore/shell/Controls/debug                               | All Sitecore environments against which CMS users<br>authenticate (generally everything except content<br>delivery/runtime servers); create this directory if it does not<br>exist. |
| /temp                                                        | All Sitecore environments.                                                                                                    |
| /upload                                                      | Sitecore environments to which users interactively upload media.                                                                                                    |
| /xsl                                                         | If Developer Center will be used to create and modify XSL renderings.                                                                                                    |
| /App_Data                                                    | All Sitecore environments in which this folder is used. Note:<br>IUSR_* user requires Read and Write permissions to this folder<br>as well.                                         |
| /audit<br>/logs<br>/viewstate<br>/mediacache<br>/diagnostics | Both ASP.NET and IUSR_* users require modify permissions to these folders.                                                                                                    |

For custom XML controls, all directories specified in the ControlSources section of the web.config file must contain a debug folder with Read/Write access by the ASP.NET user.

NETWORK SERVICE user must have read and write access to the folder where the SQL databases are stored.

## 3.6.3 Deny Execute Permissions on the Upload Folder

You should set the Execute Permission to None in IIS in order to prevent the execution of an uploaded file on the server side when a user attempts to download it. Select *Properties* for the upload folder in IIS:

| õ                                                                                                    | The designated directory<br>A share located on another computer |                 |
|----------------------------------------------------------------------------------------------------|-----------------------------------------------------------------|-----------------|
| o                                                                                                    | A redirection to a <u>U</u> RL                                  |                 |
| Lo <u>c</u> al Path: \u                                                                                                | pload                                                           |                 |
| <ul> <li>☐ Script source acce:</li> <li>☑ <u>R</u>ead</li> <li>☑ <u>W</u>rite</li> <li>☐ Directory browsing</li> </ul> | ss 🔽 Log <u>v</u> isits<br>🔽 Index this resource                |                 |
| Application Settings                                                                                                   |                                                                 |                 |
| Application name:                                                                                                    | Default Application                                             | Cr <u>e</u> ate |
| Starting point:                                                                                                    | <sdn.sitecore.net></sdn.sitecore.net>                           | Configuration   |
| Execute Permissions:                                                                                                   | None                                                            | Comgoratoriti   |
|                                                                                                    | Medium (Pooled)                                                 | Unjoad          |
| Application Protection:                                                                                                |                                                                 |                 |

Sitecore® is a registered trademark. All other brand and product names are the property of their respective holders. The contents of this document are the property of Sitecore. Copyright © 2001-2010 Sitecore. All rights reserved.

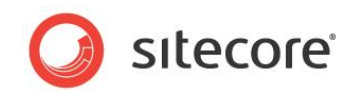

## 3.6.4 Grant Access to the Globalization Folder

To make the registration of custom languages work correctly you should:

- Grant the ASP.NET user 'Full Control' permission for the <code>%WINDIR%\Globalization</code> folder. If you fail to do this, custom languages cannot be registered correctly with .NET Framework and Sitecore CMS may work very slowly.
- If you are running Window Server 2003, you must grant access to the "NETWORK SERVICE" account, not the "ASP.NET" account (unless you use impersonation).
- You might also need to grant access to the following registry key to make registration of custom languages work correctly:

HKEY\_LOCAL\_MACHINE\SYSTEM\CurrentControlSet\ControlNls

## **3.6.5 Grant Access to the Temporary Folders**

Grant the IUSR\_machinename account full control access to the C:\windows\microsoft.net\framework\ .....\Temporary ASP.NET Files folder.

You must also grant the ASP.NET (NETWORK SERVICE in Windows 2003) user write access rights to the windows temp folder (typically \temp or \windows\temp) and to the temp folder under the "Documents and Settings" folder (either \documents and settings\aspnet\temp or \Documents and Settings\ ServerName \ASPNET\Local settings\Temp).

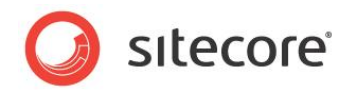

## 3.7 Microsoft SQL Server Configuration

When you install Microsoft SQL Server, you must select **Mixed Mode** authentication (Windows Authentication and SQL Server Authentication).

## 3.7.1 Visual Studio 2005 and SQL Server Express Edition

When you install Visual Studio 2005, it may install some components of SQL Server 2005 Express. Furthermore, it may also configure the database to only use Windows authentication rather than mixed mode authentication and it may not install SQL Server Management Studio Express.

To update an instance of SQL Server 2005 Express that has been installed with Visual Studio 2005:

- 1. Log in to Windows as a user with administrative rights.
- 2. Install SQL Server Management Studio Express.
- 3. Click Start, All Program, Microsoft SQL Server 2005, SQL Server Management Studio Express.
- 4. In the **Connect to Server** dialog box, in the **Authentication** field, select *Windows Authentication*.
- 5. In the **SQL Server Management Studio Express** window, in the **Object Explorer** pane, expand the Security folder and expand the Logins folder.
- 6. Right-click sa and click Properties to open the Login Properties window
- 7. In the General page, enter and confirm the password for the security administrator.
- 8. In the Status page, under Login, select the Enabled check box and click OK.
- 9. In the **SQL Server Management Studio Express** window, right-click the database server (<*HOSTNAME*>*\SQLEXPRESS*) at the top of **Object Explorer** and select Properties.
- 10. In the Server Properties window, select the Security page and in the Server authentication section, select SQL Server and Windows Authentication mode and then click OK.
- 11. Close Microsoft SQL Server Management Studio Express.
- 12. To restart SQL Server 2005 Express Edition, enter the following in a command prompt:

net stop "Sql Server (SQLEXPRESS)"

net start "Sql Server (SQLEXPRESS)"

- 13. Start Microsoft SQL Server Management Studio Express.
- 14. Log in using **SQL Server Authentication** with the username *sa* and password you entered in step 6.

For information about an alternative method of allowing SQL Server Authentication, see <u>http://support.microsoft.com/kb/322336</u>.

#### 3.7.2 Creating a Database Account for Sitecore CMS Databases on SQL Server 2005

This section describes how to create a database account for Sitecore databases under SQL Server 2005 with the minimum required permissions.

- 1. Start SQL Server Management Studio Express.
- 2. Make sure the Sitecore databases are attached.
- 3. In SQL Server Management Studio Express, in the **Object Explorer** pane, expand the Security folder.

Sitecore® is a registered trademark. All other brand and product names are the property of their respective holders. The contents of this document are the property of Sitecore. Copyright © 2001-2010 Sitecore. All rights reserved.

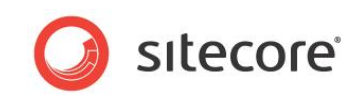

4. Right-click the Logins folder and click New Login to create a new login.

| LeoBut Liew                                                                                            |                                                                                 |                    |           |  |
|----------------------------------------------------------------------------------------------------|---------------------------------------------------------------------------------|--------------------|-----------|--|
| select a page<br>😤 General                                                                             | 🖾 Script 🝷 🚺 Help                                                               |                    |           |  |
| ∰ Server Roles<br>∰ User Mapping<br>∰ Securables<br>∰ Status                                           | Login game:                                                                     | SC used            | Sgatch    |  |
| Connection<br>Server<br>ALEXXISOLEXPRESS<br>Connection<br>Ta<br>View connection properties<br>Progress | Mapped to asymmetric key<br>Key name:<br>Default gatabase:<br>Default (gnguage: | master<br>cdelaut> | ×         |  |
|                                                                                                    |                                                                                 | ſ                  | OK Cancel |  |

- 5. In the Login New window, select the General page and specify the login name.
- 6. Select the **SQL Server authentication** option and clear the **User must change password at next login** checkbox (this option is not supported on some Windows operating systems).
- 7. Select the **User Mapping** page and in the **User mapped to this login** field, select the Sitecore databases.
- 8. In the **Database role membership for** field, select **db\_datareader** and **db\_datawriter** to assign the new user these roles for all the Sitecore databases.

|                                                                                                    | GP                                                                                                    | Bur                                                                                                    |  |
|----------------------------------------------------------------------------------------------------|----------------------------------------------------------------------------------------------------|----------------------------------------------------------------------------------------------------|--|
| P General                                                                                                    | 2 scubi • 🔽 Helb                                                                                                    |                                                                                                    |  |
| Server Roles                                                                                                    | Users ma                                                                                                    | apped to this login:                                                                                                    |  |
| Securables                                                                                                    | Map                                                                                                    | Database                                                                                                    |  |
| 🚰 Status                                                                                                    |                                                                                                    | C-VINETPUB/WWWR00T/SITECORE/SC/TEST INSTALL/DATABASES/SC53ARCH                                                                                                    |  |
|                                                                                                    |                                                                                                    | C:VNETPUB\WWWR00T\SITECORE\SC TEST INSTALL\DATABASES\SC53CORE                                                                                                    |  |
|                                                                                                    |                                                                                                    | C:VNETPUB\WWWROOT\SITECORE\SC TEST INSTALL\DATABASES\SC53EXTR                                                                                                    |  |
|                                                                                                    |                                                                                                    | C:VNETPUB\WWWROOT\SITECORE\SC.TEST.INSTALL\DATABASES\SC53MAST                                                                                                    |  |
|                                                                                                    |                                                                                                    | C:VNETPUB\WWWR00T\SITECORE\SCTEST INSTALL\DATABASES\SC53RECYL                                                                                                    |  |
|                                                                                                    |                                                                                                    | C-VINETPUB\WWWRDDT\SITECOBE\SC.TEST.INSTALL\DATABASES\SC53SECUL                                                                                                    |  |
|                                                                                                    |                                                                                                    | C:\NETPUB\\WWWROOT\SITECORE\SCTESTINSTALL\DATABASES\SC53WEB                                                                                                    |  |
|                                                                                                    |                                                                                                    | C:\NETPUB\\WWROOT\SITECORE\SC5.3 PBICELIST\APP_DATA\SC53ABCHIVE                                                                                                    |  |
|                                                                                                    | E E                                                                                                    | C-VINETPUB\WWWR00T\SITECORE\SC53PRICELIST\APP_DATA\SC53CORE_D                                                                                                    |  |
|                                                                                                    |                                                                                                    |                                                                                                    |  |
|                                                                                                    | Guest<br>Database                                                                                                    | t account enabled for: C.VINETPUBWWWRDOT\SITECORE\SC.TEST<br>e role membership for: C.VINETPUB\WWWRDOT\SITECORE\SC.TEST                                                                                                    |  |
|                                                                                                    | Guer<br>Database                                                                                                    | t account enabled for: C-UNETPUB/W/W/R00T/SITECORE/SC TEST<br>e role membership for: C-UNETPUB/w/w/R00T/SITECORE/SC TEST                                                                                                    |  |
| Connection                                                                                                    | Guer<br>Database                                                                                                    | t account enabled for: C-UNETPUB1/W/WR00T/SITECORE/SC TEST<br>e role membership for: C-UNETPUB1/w/wR00T/SITECORE/SC TEST<br>ccessadmin                                                                                                    |  |
| Connection<br>Server:                                                                                                    | Database                                                                                                    | t account enabled for: C-VINETPUB\WWWR00T\SITECORE\SC-TEST e role membership for: C-VINETPUB\WWWR00T\SITECORE\SC-TEST ccessedmin ackupopedor                                                                                                    |  |
| ionnection<br>Server:<br>ALEXX/SQLEXPRESS                                                                                                    | Guer<br>Database<br>db_s<br>db_d<br>U db_d                                                                                                    | t account enabled for: C.VINETPUB/W/WR00T/SITECORE/SC.TEST<br>e role membership for: C.VINETPUB/W/WR00T/SITECORE/SC.TEST<br>cocessidnin<br>sockuppendor<br>lobarendor                                                                                                    |  |
| Connection<br>Server:<br>ALEXKISOLEXPRESS<br>Connection:                                                                                                    | C Guer<br>Database<br>db_a<br>db_b<br>V db_d                                                                                                    | t account enabled for: C-UNETPUB\WWWR00T\SITECORE\SC.TEST<br>e role membership for: C-UNETPUB\WWWR00T\SITECORE\SC.TEST<br>cccessedmin<br>acturpoperation<br>saleraber<br>alsowiter                                                                                                    |  |
| Connection<br>Serve:<br>ALEXXSOLEXPRESS<br>Connection:<br>10                                                                                                    | Contractions of the second second sec                                                                                                    | t account enabled for: C-UNETPUB\WWWR00T\SITECORE\SC-TEST<br>e role membership for: C-UNETPUB\WWWR00T\SITECORE\SC-TEST<br>cccessadmin<br>achuroperator<br>blaewader<br>subarander                                                                                                    |  |
| onnection<br>Server:<br>ALDX/SDLEXPRESS<br>Connection:<br>30<br>Yiew: connection properties                                                                                        | Contractions of the second second sec                                                                                                    | t account enabled for: C-VINETPUB/W/W/R00TI/SITECORE/SC TEST<br>e role membership for: C-VINETPUB/W/W/R00TI/SITECORE/SC TEST<br>cocessidnin<br>sclusometer<br>blaneader<br>eng/datwarder<br>grigdatwarder                                                                                                    |  |
| Connection<br>Server:<br>ALEXXSQLEXPRESS<br>Connection<br>To<br>View connection properties                                                                                         | Contrabase<br>Contrabase<br>Contra | t account enabled for: C-VINETPUB/WW/WROOT/SITECORE/SC TEST<br>e role membership for: C-VINETPUB/WW/WROOT/SITECORE/SC TEST<br>cccessadmin<br>acturyoprention<br>salerwater<br>salerwater<br>enyddawnter<br>wreat<br>ecultwaterin<br>salerwater<br>ecultwaterin<br>salerwater<br>ecultwaterin<br>salerwater<br>ecultwaterin<br>salerwater<br>ecultwaterin<br>salerwater<br>ecultwaterin<br>salerwater<br>salerwater<br>ecultwaterin<br>salerwater<br>salerwater |  |
| Connection<br>Serve:<br>ALEX/SQLEX/PRESS<br>Connection:<br>sa<br>Yiew connection properties<br>Yogress                                                                             | C Guest<br>Databass<br>db.a<br>db.d<br>db.d<br>db.d<br>db.d<br>db.d<br>db.d<br>db.d                                                                                                    | t account enabled for: C-UNETPUB\WWWR00T\SITECORE\SC.TEST<br>e role membership for: C-UNETPUB\WWWR00T\SITECORE\SC.TEST<br>cccessadnin<br>acturgenerator<br>salewader<br>enydatwrater<br>enydatwrater<br>word<br>ccutiyadnin<br>c                                                                                                    |  |
| Connection<br>Serve:<br>ALEXXSQLEXPRESS<br>Connection<br>a<br>View connection properties<br>View connection properties<br>View connection properties<br>View connection properties | Guest<br>Database<br>db.s<br>db.d<br>db.d<br>db.d<br>db.d<br>db.d<br>db.d<br>db.d                                                                                                    | t account enabled for: C-UNETPUB\WWWROOT\SITECORE\SC.TEST<br>e role membership for: C-UNETPUB\WWWROOT\SITECORE\SC.TEST<br>cccessadnin<br>actuscporevior<br>saleracefer<br>astervater<br>engodatwater<br>engodatwater<br>engodatwater<br>engodatwater<br>escultyadmin<br>c                                                                                                    |  |
| Connection<br>Server<br>ALEXX\SQLEXPRESS<br>Connection<br>a<br>Viour connection properties<br>Viouress<br>Effor occurred                                                           | Gued<br>Database<br>db.a<br>db.d<br>db.d<br>db.d<br>db.d<br>db.d<br>db.d<br>db.d                                                                                                    | t account enabled for: C-VINETPUB/WW/WROOT/SITECORE/SC TEST e role membership for: C-VINETPUB/WW/WROOT/SITECORE/SC TEST cccessadori adawater adawater enydakaoder enydakaoder enydakaoder enydakaoder or                                                                                                    |  |

- 9. Ensure that the **public** checkbox is also selected.
- 10. Click OK to create the user.

Sitecore® is a registered trademark. All other brand and product names are the property of their respective holders. The contents of this document are the property of Sitecore. Copyright © 2001-2010 Sitecore. All rights reserved.

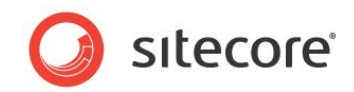

### **Granting Execute Rights to Stored Procedures**

To grant execute rights to stored procedures:

- 1. In the SQL Server Management Studio Express window, expand Databases.
- 2. Right-click a Sitecore database and click Properties.

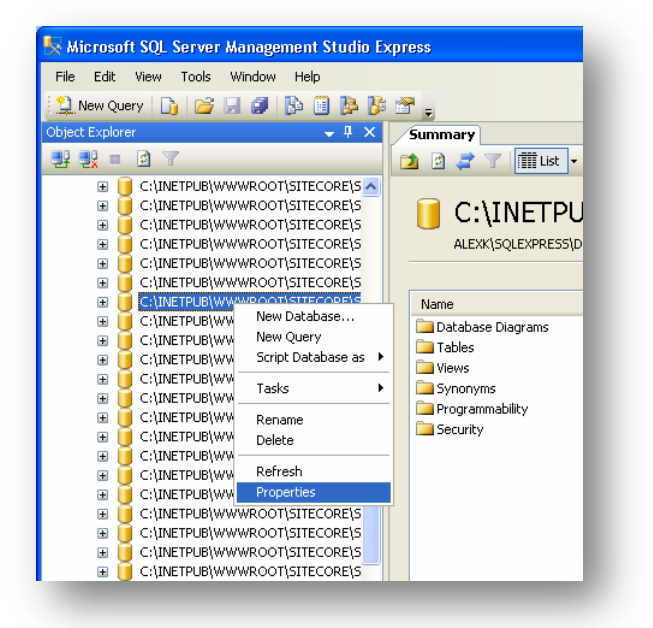

3. In the **Database Properties** window, select the **Permissions** page.

| elect a page<br>P General                                                                                                    | Script + 🚺 Help                                                                                                    |                                                                                |                               |                   |             |      |
|----------------------------------------------------------------------------------------------------|----------------------------------------------------------------------------------------------------|--------------------------------------------------------------------------------|-------------------------------|-------------------|-------------|------|
| Files<br>Filegroups<br>Potions<br>Permissions<br>Extended Properties                                                         | Server name:<br>View server permissions<br>Database name:                                                                                                    | ALEX<br>C:NN                                                                   | K\SQLEXPRESS<br>ETPUB\WWWROOT | r\sitecore\sc     | TEST INSTAL | L\DA |
|                                                                                                    | Name                                                                                                    |                                                                                |                               | Tu                | 0.0         |      |
|                                                                                                    |                                                                                                    |                                                                                | iy<br>Ile                     | po<br>v           |             |      |
|                                                                                                    | A sch                                                                                                    |                                                                                |                               | Usi<br>Usi        | er<br>er    |      |
|                                                                                                    |                                                                                                    |                                                                                |                               |                   |             |      |
|                                                                                                    | ¢                                                                                                    |                                                                                |                               |                   |             | >    |
|                                                                                                    | C Effective Pe                                                                                                    | missions                                                                       |                               | Add               | Bem         | Dive |
| Connection                                                                                                    | Effective Per<br>Explicit germissions for St                                                                                                    | missions<br>Cluser:                                                            |                               | Add               | Berna       | ove  |
| ionnection                                                                                                    | Effective Per Explicit germission Permission                                                                                                    | missions<br>Cluser:<br>Grantor                                                 | Grant                         | Add<br>With Grant |             | ove  |
| onnection<br>Server:<br>ALEXXXSQLEXPRESS                                                                                     | Elfective Per<br>Explicit gernissions for SI<br>Permission<br>Create XML schema                                                                                                    | missions<br>Duser:<br>Grantor<br>dbo                                           | Grant                         | Add               | Deny        | DVe  |
| onnection<br>Seve:<br>ALEXXSQLEXPRESS<br>Connection:                                                                         | Elfective Per<br>Explicit permission<br>Permission<br>Create XML schema<br>Delete                                                                                                    | missions<br>Duser:<br>Grantor<br>dbo<br>dbo                                    | Grant                         | Add               | Deny        | Dve  |
| onnection<br>Sever<br>ALEXISOLEXPRESS<br>Connection:<br>30                                                                   | Effective Pe<br>Explicit gemissions for SI<br>Permission<br>Create XML schema<br>Delete<br>Execute                                                                                         | missions<br>Duser:<br>Grantor<br>dbo<br>dbo<br>dbo                             | Giant                         | Add               | Deny        | DVe  |
| Connection<br>Serve:<br>ALEXASQLEXPRESS<br>Connection<br>To                                                                  | Effective Per Explicit gemissions for SI Permission Create XML schema Delete Execute Inset                                                                                                 | missions<br>Cuser<br>dbo<br>dbo<br>dbo<br>dbo                                  | Giant                         | Add               | Deny        | DVe  |
| Connection<br>Serve:<br>ALEXASOLEXPRESS<br>Connection:<br>58<br>Streve connection properties                                 | Effective Per<br>Explicit gemissions for SI<br>Permission<br>Create XML schema<br>Delete<br>Execute<br>Inset<br>References                                                                 | missions<br>Cuser<br>Grantor<br>dbo<br>dbo<br>dbo<br>dbo                       | Grant                         | Add               | Deny        | ove  |
| onnectax<br>Seve:<br>ALEXASOLEXPRESS<br>Connection:<br>18<br>Wiew connection properties<br>View connection properties        | Effective Per<br>Explicit germissions for SI<br>Permission<br>Create XML schema<br>Delate<br>Execute<br>Inset<br>References<br>Select                                                      | missions<br>Cuser<br>Grantor<br>dbo<br>dbo<br>dbo<br>dbo<br>dbo                | Grant                         | With Grant        | Deny        | ove  |
| Connection<br>Serve:<br>ALEXINSULEXPRESS<br>Connection<br>as<br>View connection properties<br>View connection properties     | Effective Per     Effective Per     Explicit germissions for S1     Permission     Create XML schema     Delete     Execute     Inset     References     Select     Show plan              | missions<br>Cuser:<br>Grantor<br>dbo<br>dbo<br>dbo<br>dbo<br>dbo<br>dbo<br>dbo | Grant                         | Add               | Deny        | ove  |
| Connection<br>Server:<br>ALEXASQUEXPRESS<br>Connection:<br>30<br>31<br>32<br>Yieur connection properties<br>Yogress<br>Ready | Explicit permissions for SI<br>Explicit permissions for SI<br>Permission<br>Create XML schema<br>Delate<br>Execute<br>Inset<br>References<br>Select<br>Show plan<br>Subscribe query notifi | missions<br>Grantor<br>dbo<br>dbo<br>dbo<br>dbo<br>dbo<br>dbo<br>dbo<br>dbo    | Giant                         | Àdd               | Deny        | ove  |

4. In the **Users or roles** field, select the user and in the **Explicit permissions for** field, in the **Grant** column give the user *Execute* permission.

Repeat this procedure for the other Sitecore CMS databases.

Sitecore® is a registered trademark. All other brand and product names are the property of their respective holders. The contents of this document are the property of Sitecore. Copyright © 2001-2010 Sitecore. All rights reserved.

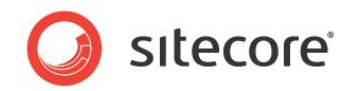

## 3.8 Creating a Web Project in Visual Studio

Sitecore extension projects should use the ASP.NET Web Application Project, supported by Visual Studio 2005 SP1 and Visual Studio 2008.

To setup a Web Project:

- 1. Start Visual Studio.
- 2. In Visual Studio, click File, New, Project.
- 3. In the **New Project** window, select *ASP.NET Web Application* and provide a name, for example: Sample Project.

| roject types:                                                                                                    | Templates:                                                                                                    |
|----------------------------------------------------------------------------------------------------|----------------------------------------------------------------------------------------------------|
| <ul> <li>♥ Visual C#</li> <li>♥ Windows</li> <li>⊕ Smart Device</li> <li>Database</li> <li>Starter Kits</li> <li>₩eb</li> <li>♥ Visual C++</li> <li>♥ Other Project Types</li> </ul> | Visual Studio installed templates         ASP.NET Web         ASP.NET Web         Service Ap    My Templates          Search Online         Templates |
| A project for creating an applicat                                                                                                    | on with a Web user interface                                                                                                    |
| ame: Sample Proje                                                                                                    | ct                                                                                                    |
| ocation: C:\Inetpub\                                                                                                    | www.root\Sitecore                                                                                                    |
| olution Name: Sample Proje                                                                                                    | ct Create directory for solution                                                                                                    |

When you click OK, Visual Studio creates a project folder with the name you specified and in the folder it creates some related files as well as some additional files that will not be used.

- 4. Close Visual Studio.
- 5. Open Windows Explorer and locate the project folder this will probably be in a folder under My Documents\Visual Studio 2005\Projects.
- 6. Move or copy the Properties folder, and the \*.csproj, and \*.csproj.user files to the Sitecore webroot. You can delete the Visual Studio project folder now if you wish.
- 7. In the Sitecore webroot, double-click the \*.csproj file to open the project in Visual Studio.
- 8. In Visual Studio, in Solution Explorer, right-click the default.aspx page and click Exclude From Project.
- 9. In Solution Explorer, right-click References and click Add Reference.
- 10. Click the Browse tab and select the Sitecore.Kernel.dll file, and then click OK.
- 11. In Solution Explorer, select the Sitecore.Kernel.dll file and set the Copy Local property to false.

To edit files in Visual Studio, you must make them visible and include them in the project.

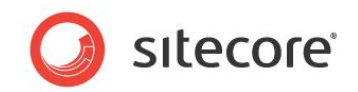

To make the files visible:

1. In the Solution Explorer, click Show All Files.

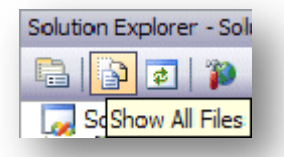

- 2. You must now include the files you want to edit. For example, right-click the XSL folder and click Include in Project.
- 3. Finally, double click the files themselves to edit them.
- 4. Close Visual Studio.

When you are prompted, save the specified items in the default location. In the future, you can open this project by opening the corresponding \*.sln file in the Sitecore CMS webroot.

Related reading:

- <u>http://msdn2.microsoft.com/en-us/asp.net/aa336618.aspx</u>
- <u>http://webproject.scottgu.com/</u>
- <u>http://webproject.scottgu.com/CSharp/Default.aspx</u>
- <u>http://webproject.scottgu.com/CSharp/HelloWorld/Helloworld.aspx</u>

## 3.9 Post-Installation Steps

This section describes the steps that we recommended you to take after the Sitecore CMS webroot and databases have been installed.

### 3.9.1 Rebuild the Search Index

You should rebuild the Search Index for the core database and the Quick search index.

To rebuild the Search Index, Log in to the Sitecore desktop and click *Control Panel » Database » Rebuild the Search Index.* 

| 🖉 Sitecore Webpage Dialog 🛛 🔀                                                                                                    |
|----------------------------------------------------------------------------------------------------|
| Select Search Index<br>Select the search index that you want to rebuild. You can rebuild more than one index at<br>a time. Click Rebuild to rebuild the search index. |
| Rebuild Search Index          Image: Core         Image: master         Image: Quick search index                                                                     |
| < Back Rebuild > Cancel                                                                                                    |

## 3.9.2 Making Your Computer More Secure

This section will help you to make your computer more secure against known attacks.

#### Disable all unused extensions in the IIS

We recommend that you disable all unused extensions in the IIS.

For a Sitecore solution, you only need the .NET and perhaps ASP extensions. You can therefore remove .idc, .shtm, and so on.

To remove these extensions:

- 1. Open the Internet Information Services window.
- 2. Right-click the Sitecore Web site and click Properties, Home Directory, Configuration.

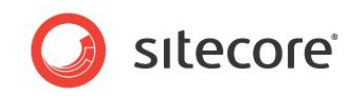

3. In the **Application Configuration** window, select the extensions you want to remove and click Remove.

| Extern Executable Path Vertisa<br>.asa C:\WiNDOWS\System32\inetsr\asp GET J.<br>.asax c:\Windows\microsoft.net\framework\ GET J.<br>.ascx c:\Windows\microsoft.net\framework\ GET J.<br>.ashx c:\Windows\microsoft.net\framework\ GET J.<br>.ashx c:\Windows\microsoft.net\framework\ GET J. | IEA.        |
|----------------------------------------------------------------------------------------------------|-------------|
| .asa C:\WiND0WS\System32\inetsr\asp. GET J.<br>.asax c:\windows\microsoft.net\framework\ GET J.<br>.ascx c:\windows\microsoft.net\framework\ GET J.<br>.ashx c:\windows\microsoft.net\framework\ GET J.                                                                                      | IEA.<br>IEA |
| asax c:\windows\microsoft.net\framework\ GET.H<br>ascx c:\windows\microsoft.net\framework\ GET.H<br>ashx c:\windows\microsoft.net\framework\ GET.H                                                                                                    | IEA 👘       |
| ascx c:\windows\microsoft.net\framework\ GET,F<br>.ashx c:\windows\microsoft.net\framework\ GET,F<br>.asmx c:\windows\microsoft.net\framework\ GET.F                                                                                                    |             |
| .ashx c:\windows\microsoft.net\framework\ GET.F                                                                                                    | IEA.        |
| asmy c:\windows\microsoft.net\framework\ GET_H                                                                                                    | IEA.        |
| denia c. mindorre inicideente indirection c de ru                                                                                                    | IEA.        |
| .asp C:\WINDOWS\System32\inetsrv\asp GET,F                                                                                                    | IEA.        |
| .aspx c:\windows\microsoft.net\framework\ GET,H                                                                                                    | IEA.        |
| .axd c:\windows\microsoft.net\framework\ GET,F                                                                                                    | IEA.        |
| .cdx C:\WINDOWS\System32\inetsrv\asp GET,F                                                                                                    | IEA.        |
| .cer C:\WINDOWS\System32\inetsrv\asp GET,F                                                                                                    | IEA.        |
| .config c:\windows\microsoft.net\framework\ GET,H                                                                                                    | IEA. 🤜      |
|                                                                                                    |             |
| Add <u>E</u> dit <u>R</u> emove                                                                                                    |             |

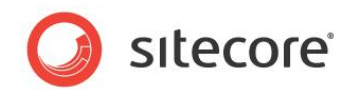

## 3.10 Uninstalling Sitecore

Before uninstalling Sitecore, delete the IIS Web site or update it to reference a different directory, or stop IIS by executing the following command:

net stop w3svc.

Stop the SQL Server process:

- for SQL Server Express: net stop "sql server (sqlexpress)"
- for every other edition of SQL Server: net stop "sql server (mssqlserver)"

Remove the Sitecore file system.

Remove any databases on remote or local servers that are used by this instance of Sitecore.

If you used the installation program to install Sitecore, use the Add or Remove Programs facility in Windows Control Panel to uninstall it.

In the Add or Remove Programs window, locate the appropriate entry and click Remove:

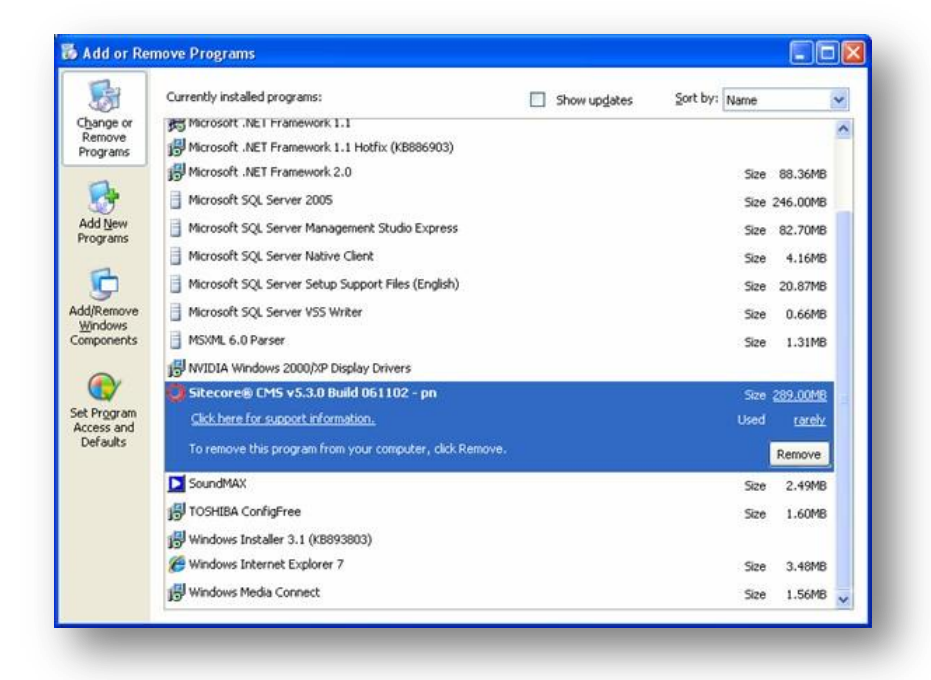

Restart the SQL Server and IIS services as appropriate.

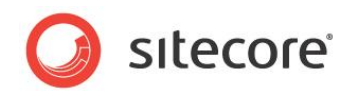

## **Chapter 4**

## **Using the Sitecore Installation Program**

This chapter describes the process of Sitecore CMS installation using the executable installation program.

You can download the Sitecore Installation Program from the <u>Sitecore CMS</u> <u>Downloads page</u>.

This chapter contains the following sections:

- Windows Vista Pre-installation Steps
- Installation Process
- Important Notes
- Troubleshooting

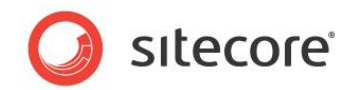

## 4.1 Windows Vista Pre-installation Steps

Before you can install Sitecore on Windows Vista you must ensure that certain settings are configured correctly.

You must ensure that:

- UAC (User Account Control) configuration security policy *Detect application installations and prompt for elevation* is enabled.
- The IIS 6 configuration compatibility features are enabled.

## 4.1.1 The UAC (User Account Control) Configuration

To run the installation program on Vista, the UAC (User Account Control) configuration security policy *Detect application installations and prompt for elevation* must be enabled (this setting is enabled by default).

To check if this setting has been changed on your machine:

- 1. Log in to Vista as an administrator.
- 2. Press WIN + R to open the **Run** window.
- 3. In the **Run** window, enter *secpol.msc* and press Enter.

The UAC (User Account Control) requests your permission to continue.

| User Account  | Control                                                                       |
|---------------|-------------------------------------------------------------------------------|
| If you starte | d this action, continue.<br>Microsoft Management Console<br>Microsoft Windows |
| 🕑 Details     | Continue Cancel                                                               |
| User Account  | : Control helps stop unauthorized changes to your computer.                   |

- 4. Click Continue to open the Local Security Policy window.
- 5. In the left-hand pane, expand the Local Policies node and select Security Options.
- 6. Scroll to the bottom of the list of policies in the right-hand pane.

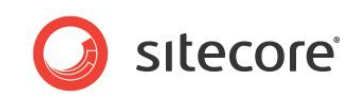

7. Verify that the User Account Control: Detect application installations and prompt for elevation policy is set to Enabled.

| Þ 🔿  📰 🔀 🗐 💺                                                                                                    | ?                                                                                                    |                                                                                                    |          |
|----------------------------------------------------------------------------------------------------|----------------------------------------------------------------------------------------------------|----------------------------------------------------------------------------------------------------|----------|
| Security Settings  Account Policies  Password Policy  Paccount Lockout Polic  Account Lockout Polic  Audit Policies  Audit Policies  Windows Firewall with Adx  Public Keye Policies  Software Restriction Policie  If Security Policies on Loca | Policy Shutdown: Clear virtual memory pagefile System cryptography: Force strong key protection for user key System cryptography: Use FIPS compliant algorithms for encr System objects: Require case insensitivity for non-Windows su System objects: Strengthen default permissions of internal sys System settings: Optional subsystems System settings: Use Certificate Rules on Windows Executable User Account Control: Admin Approval Mode for the Built-in User Account Control: Behavior of the elevation prompt for st User Account Control: Detect application installations and pro User Account Control: One elevate executables that are signe | Security Setting<br>Disabled<br>Not Defined<br>Disabled<br>Enabled<br>Posix<br>Disabled<br>Disabled<br>Prompt for consent<br>Prompt for creden<br>Enabled<br>Disabled<br>Enabled | <b>^</b> |
| < <u> </u>                                                                                                    | User Account Control: Run all administrators in Admin Appro<br>User Account Control: Switch to the secure desktop when pro<br>User Account Control: Virtualize file and registry write failures to                                                                                                    | Enabled<br>Enabled<br>per-user locations                                                                                                    | 4 III    |

## 4.1.2 IIS 6 Configuration Compatibility Features

The Sitecore installation program requires IIS 6 configuration compatibility.

To ensure that the appropriate features are enabled:

- 1. Log in to your Vista as an administrator.
- 2. Click Start, Control Panel.
- 3. Double-click the Programs and Features icon.
- 4. In the Tasks pane, click the Turn Windows features on or off task.

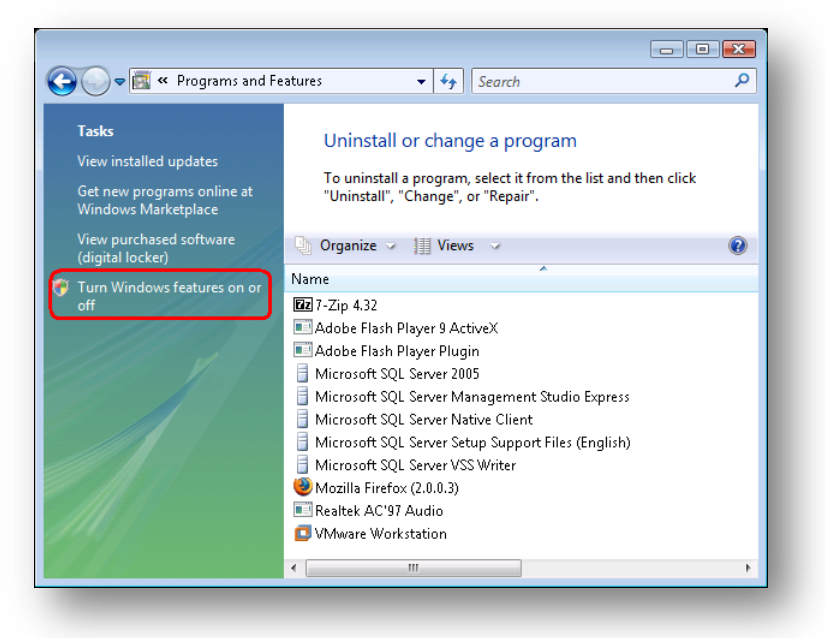

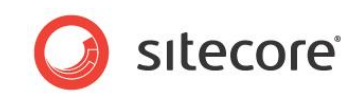

The UAC (User Account Control) will request your permission to continue.

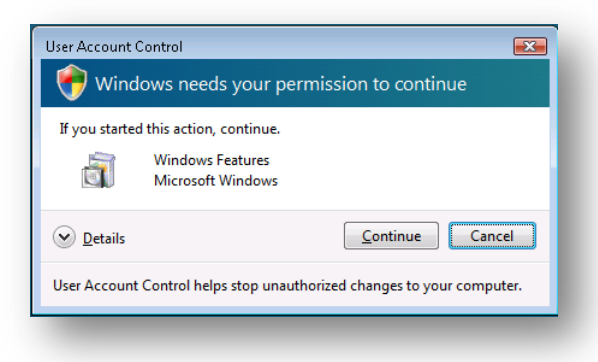

5. Click Continue to open the **Windows Features** dialog box:

| 🔄 Windows Features                                                                                                    |                                      |
|----------------------------------------------------------------------------------------------------|--------------------------------------|
| Turn Windows features on or off                                                                                         | 0                                    |
| To turn a feature on, select its check box. To turn a featu check box. A filled box means that only part of the feature | re off, clear its<br>e is turned on. |
| 🗉 🔲 🔒 FTP Publishing Service                                                                                            |                                      |
| 🖃 🔲 🔒 Web Management Tools                                                                                              |                                      |
| 🖃 🔲 🐌 IIS 6 Management Compatibility                                                                                    |                                      |
| 🔲 🎍 IIS 6 Management Console                                                                                            | =                                    |
| IIS 6 Scripting Tools                                                                                                   |                                      |
| 🗾 📔 IIS 6 WMI Compatibility                                                                                             |                                      |
| 🗾 📗 IIS Metabase and IIS 6 configuration                                                                                | i compatibility                      |
| 🔽 📔 IIS Management Console                                                                                              |                                      |
| 🔽 📙 IIS Management Scripts and Tools                                                                                    |                                      |
| 🔽 📔 IIS Management Service                                                                                              |                                      |
| 🗉 🔲 📔 World Wide Web Services                                                                                           | *                                    |
| •                                                                                                    |                                      |
| ОК                                                                                                    | Cancel                               |

- 6. Locate and expand the Internet Information Services group.
- 7. Locate and expand the Web Management Tools group.
- 8. Locate and expand the IIS 6 Management Compatibility group.
- 9. Ensure that the *IIS 6 WMI Compatibility* feature is enabled.
- 10. Ensure that the *IIS Metabase and IIS 6 configuration compatibility* feature is enabled.

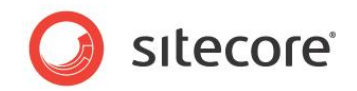

## 4.2 Installation Process

To start the installation process you need to launch the **Sitecore 6.X.X rev.XXXXXX.exe** application, which will start the installation wizard. This section describes the steps of the wizard.

#### Welcome screen

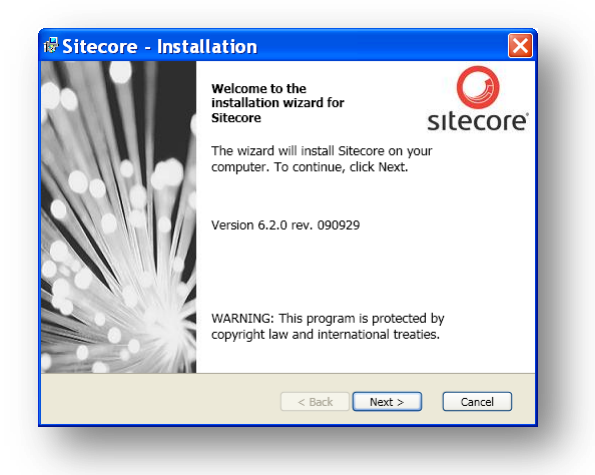

Review the welcome screen and click Next.

#### **Upgrade or New Instance**

| pgrade or<br>Select an | New Instance<br>installation option.                                                    | Ø      |
|------------------------|-----------------------------------------------------------------------------------------|--------|
|                        | New Instance     This option installs a new instance of Sitecore.     Existing Instance |        |
| *                      | This option removes an existing instance of Sitec                                       | ore.   |
|                        | < Back Next >                                                                           | Cancel |

Select the **New Instance** radio button to *install a new instance*. Select the **Existing Instance** to *remove and existing instance of Sitecore CMS*. **Prerequisites** 

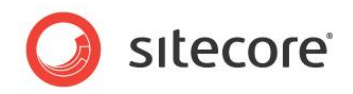

| requisites<br>The following components must be installed on your compu<br>you can install Sitecore. | uter before |   |
|----------------------------------------------------------------------------------------------------|-------------|---|
| Prerequisite                                                                                        | Status      | ^ |
| Operation system is supported                                                                       | ~           |   |
| .NET Framework 3.5                                                                                  | ~           |   |
| Internet Information Service 5.1 or higher                                                          | ~           |   |
| Internet Information Service is started                                                             | ~           |   |
| ASP.NET registered in IIS                                                                           | ~           | ~ |

The wizard will check the components required to install Sitecore CMS and put a green mark if a component meets the requirement or a red cross otherwise. If the latter is the case, you need to resolve the appropriate requirement before you proceed. Click **Next** when done.

#### License Agreement

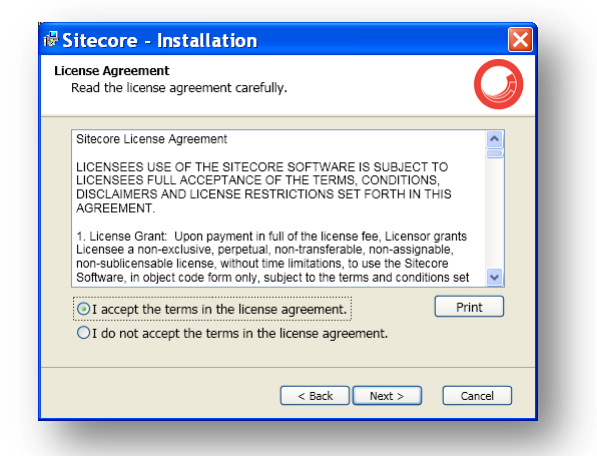

Read the License Agreement and select the appropriate radio button. Click **Next** when done. **Installation Mode** 

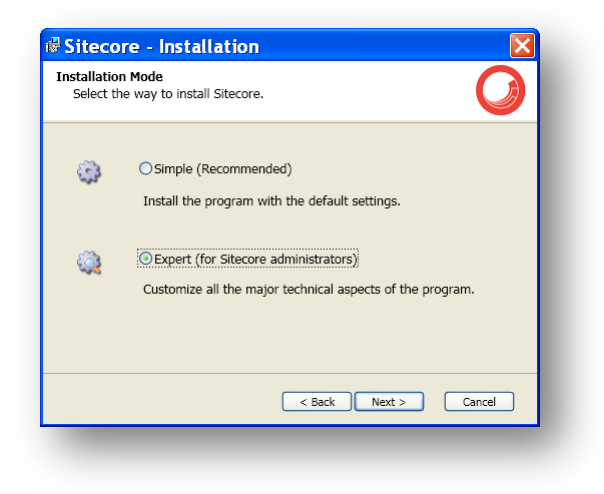

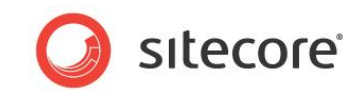

Select the installation mode – **Simple**, which allows to install Sitecore quickly with the default settings or **Expert**, if you want to customize the installation.

Click Next when done.

#### License File

| License file: | D:\0 | MS\license.xml Brow                                  | /se |
|---------------|------|------------------------------------------------------|-----|
| COMPANY       |      | N/A                                                  | ^   |
| VERSION       |      | 5.2                                                  |     |
| RESELLER      |      |                                                      | Ξ   |
| COUNTRY ISC   | )    | UA                                                   |     |
| ADDRESS       |      | 2 Glinky Street, Office 403<br>Dniepropetrovsk<br>DP | ~   |

Select the license file. Click Next when done.

#### **Instance Name**

| instance Name       |                                                            |
|---------------------|------------------------------------------------------------|
| Give this new insta | ince or sitecore a unique name.                            |
|                     |                                                            |
| Instance Name:      | MySite                                                     |
|                     |                                                            |
| NOTE: This name i   | dentifies this instance of the application. It is also the |
| default hostname o  | of an IIS6 + Web site.                                     |
|                     |                                                            |
|                     |                                                            |
|                     | C Back Next > Cancel                                       |
|                     |                                                            |

Give this new instance of Sitecore CMS a unique name. This name is also the default hostname of an IIS web site.

#### **Database Server and Installation Type**

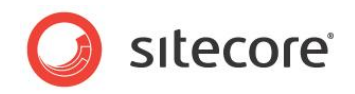

| Sitecor                   | e - Installation 🛛 🔊                                                        |  |
|---------------------------|-----------------------------------------------------------------------------|--|
| Database Se<br>Select the | rver and Installation Type<br>database server and the type of installation. |  |
| 6                         | Database Server:                                                            |  |
| 4                         | Installation Type:<br>Full (both client and databases are installed)        |  |
|                           | < Back Next > Cancel                                                        |  |

Choose the database server and the type of installation. The next section describes the SQL Server database option. If you are going to use Oracle storage, please proceed to the Oracle section.

The Client Only and Databases Only types are described in the sections below.

### 4.2.1 SQL Server

If you have chosen the SQL Server database storage on the **Database Server and Installation Type** step, you will see the following steps.

#### **Database Server**

| Select the database se                           | rver and authe                      | ntication meth                  | od to use.            |                 |
|--------------------------------------------------|-------------------------------------|---------------------------------|-----------------------|-----------------|
| Select the database se<br>database servers. Sele | rver from a list<br>ct the authenti | or click Brows<br>cation method | e to see a<br>to use. | list of all the |
| Database Server:                                 |                                     |                                 |                       |                 |
| (local)\SQLEXPRESS                               |                                     |                                 | ~                     | Browse          |
| Login to SQL server us<br>Login ID:              | ing:                                |                                 |                       |                 |
| Password:                                        |                                     |                                 |                       |                 |
| russiona.                                        |                                     |                                 |                       |                 |
|                                                  |                                     |                                 |                       |                 |
|                                                  |                                     |                                 |                       |                 |
|                                                  |                                     |                                 |                       |                 |

Select the database server from a list or click Browse to see a list of all the database servers available. Enter the login id (SQL server user name) and corresponding password. Click **Next** when done.

#### **Destination Folder**

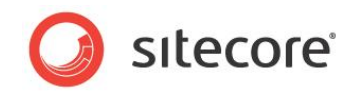

| astination Folder<br>Select the location of the Sitecore installation.<br>Sitecore in a different folder. | . Click Change to install |
|----------------------------------------------------------------------------------------------------|---------------------------|
| Install Sitecore in:<br>D:\CMS\MySite                                                                     | Change                    |
| Database Folder:                                                                                          | Change                    |
| Data Folder:                                                                                              | Change                    |
| < Back                                                                                                    | : Next > Cancel           |

Select the folder where Sitecore CMS web site will be installed. You can also change the database folder and the folder where various data files will be stored (log files, packages, etc.). Click **Next** when done.

#### **Destination Files**

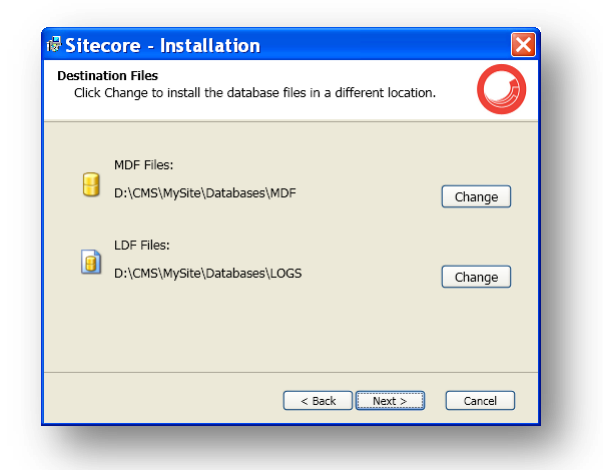

Click **Change** to change the default database file location.

#### **Database Prefix**

| 🖗 Sitecore - Installation 🛛 🔀                                                 |
|-------------------------------------------------------------------------------|
| Database Prefix<br>Specify the database prefix for this instance of Sitecore. |
| Database Prefix: MySite                                                       |
|                                                                               |
|                                                                               |
|                                                                               |
| < Back Next > Cancel                                                          |

Specify the database prefix for this instance of Sitecore CMS.

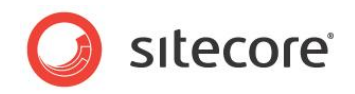

#### **IIS Web Site**

| S Web S<br>Select a                                                                                                    | iite<br>an existing Web site or cre            | ate a new Web site. | Q      |
|----------------------------------------------------------------------------------------------------|------------------------------------------------|---------------------|--------|
|                                                                                                    | Create a new Web site                          |                     |        |
|                                                                                                    | Web Site Name:                                 | MySite              |        |
| 0                                                                                                    | Use an existent Web site<br>Select a Web Site: | Default Web Site    | ~      |
| NOTE: If you select an existing Web site, the configuration of that IIS Web site will be changed and its root will point to the new instance of Sitecore. The existing Web site will no longer be accessible under that name. |                                                |                     |        |
|                                                                                                    |                                                | < Back Next         | Cancel |

Select an existing web site or create a new Web site by selecting the appropriate radio box.

#### Note

If you select an existing Web site, the configuration of that IIS Web site will be changed and it will point to the new instance of Sitecore. The existing Web site will no longer be accessible under that name.

Click Next when done.

#### **Ready to Install Sitecore**

| eview the options y<br>o install Sitecore. | ou selected. Click Back to change an option or click | : Install |
|--------------------------------------------|------------------------------------------------------|-----------|
| Option:                                    | Value:                                               | ^         |
| Database Folder:                           | D:\CMS\MySite\Databases                              |           |
| MDF Folder:                                | D:\CMS\MySite\Databases\MDF                          | E         |
| License File:                              | D:\CMS\license.xml                                   |           |
| Instance Name:                             | MySite                                               |           |
| Database Vendor:                           | MSSQL                                                |           |
|                                            | D:\CMS\MvSite\Data                                   | ~         |

Review the options you selected. Click Install to install Sitecore CMS.

#### Installing Sitecore

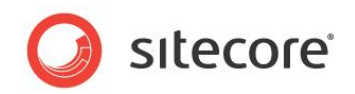

| Sitecore Setup                         |   |
|----------------------------------------|---|
| Installing Sitecore                    | Q |
| Sitecore is being installed.           |   |
| Status: Writing system registry values |   |
|                                        | , |
|                                        |   |
|                                        |   |
|                                        |   |
| Bac                                    |   |

After you click **Next** you will see a window which will inform you about the installation process.

#### Finish

| 🗟 Sitecore Setup |                                                   |                      |
|------------------|---------------------------------------------------|----------------------|
|                  | The Sitecore Installation<br>Wizard has finished. | <b>O</b><br>sitecore |
|                  | Click Finish to exit the wizard.                  |                      |
|                  | Launch Sitecore                                   | _                    |
|                  | <u>B</u> ack <b>Einish</b>                        | Cancel               |
|                  |                                                   |                      |

The Sitecore Installation Wizard has finished. Click Finish to exit the wizard.

### **Client Only Installation Type**

This section describes the Client Only installation type.

**Database Server and Installation Type** 

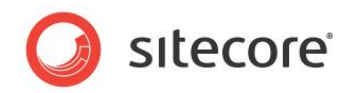

| 🖗 Sitecor                 | e - Installation                                                            |
|---------------------------|-----------------------------------------------------------------------------|
| Database Se<br>Select the | rver and Installation Type<br>database server and the type of installation. |
|                           | Database Server:<br>SQL Server                                              |
| 4                         | Installation Type:<br>Client only (databases are not installed)             |
|                           | < Back Next > Cancel                                                        |

Select **Client only** installation type to install everything except databases.

#### **Database Server**

| atabase Server<br>Select the database se         | rver and authentication method to                                            | use.                       |
|--------------------------------------------------|------------------------------------------------------------------------------|----------------------------|
| Select the database se<br>database servers. Sele | rver from a list or click Browse to s<br>ct the authentication method to use | ee a list of all the<br>a. |
| Database Server:                                 |                                                                              |                            |
| (IOCAI)\SQLEXPRESS                               |                                                                              | Browse                     |
| Login to SQL server us                           | ing:                                                                         |                            |
| Login ID:                                        | sa                                                                           |                            |
| Password:                                        | ••••                                                                         |                            |
| ☑ Test conn                                      | ection validity                                                              | Cancel                     |

Select the database server (the local server is selected by default) and provide the server user login and password. Although you are not going to install databases, you need to specify this information to let the wizard write the connections strings correctly. Click **Next** when done.

#### **Destination Folder**

| tination Folder<br>Select the location of the Sitecore<br>Sitecore in a different folder. | e installation. Click Chan | ge to install 🕡 |
|-------------------------------------------------------------------------------------------|----------------------------|-----------------|
| Install Sitecore in:<br>D:\CMS\MySite1                                                    |                            | Change          |
| Data Folder:                                                                              | a                          | Change          |
|                                                                                           |                            |                 |
|                                                                                           | < Back Next >              | Cancel          |

Sitecore® is a registered trademark. All other brand and product names are the property of their respective holders. The contents of this document are the property of Sitecore. Copyright © 2001-2010 Sitecore. All rights reserved.

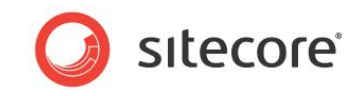

Select the folder where Sitecore CMS web site will be installed. You can also change the folder where various data files will be stored (log files, packages, etc.). Click **Next** when done.

#### **Database Prefix**

| atabase Prefix<br>Specify the dat | abase prefix for this | s instance of Sit | ecore. | 0 |
|-----------------------------------|-----------------------|-------------------|--------|---|
| Database Prefix:                  | MySite1               |                   |        |   |
|                                   |                       |                   |        |   |

Enter the database prefix for Sitecore databases. Although you are not going to install databases, you need to specify this information to let the wizard write the connections strings correctly. Click **Next** when done.

#### **IIS Web Site**

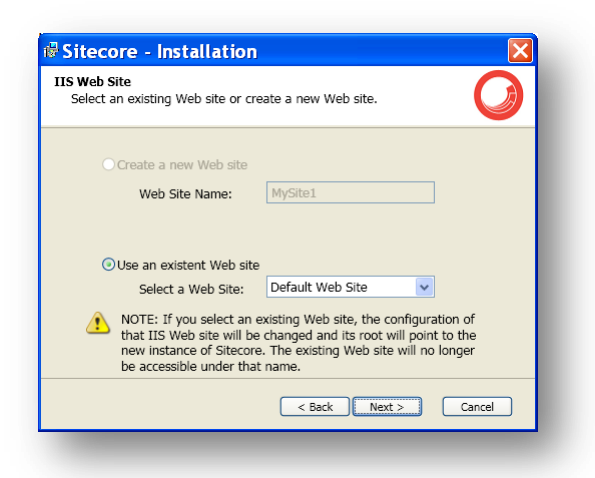

Select an existing web site or create a new Web site by selecting the appropriate radio box.

#### Note

If you select an existing Web site, the configuration of that IIS Web site will be changed and it will point to the new instance of Sitecore. The existing Web site will no longer be accessible under that name.

#### Click Next when done.

#### **Ready to Install Sitecore**

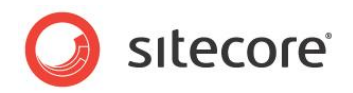

| eady to Install Sited                        | iore 🕡                                                       |
|----------------------------------------------|--------------------------------------------------------------|
| Review the options y<br>to install Sitecore. | ou selected. Click Back to change an option or click Install |
| Option:                                      | Value:                                                       |
| Web Site Name:                               | Default Web Site                                             |
| Instance Name:                               | MySite1                                                      |
| Installation Type:                           | Client only (databases are not installed)                    |
| Destination Folder:                          | D:\CMS\MySite1                                               |
|                                              | D.) CHOLES                                                   |
| License File:                                | D:\CMS\license.xml                                           |

Review the options you selected. Click Install to install Sitecore CMS.

#### Installing Sitecore

| nstalling Sitecore              |        | Ø |
|---------------------------------|--------|---|
| Sitecore is being installed.    |        |   |
| Status: Writing system registry | values |   |
|                                 |        |   |
|                                 |        |   |
| (                               |        |   |
|                                 |        |   |

After you click **Next** you will see a window which will inform you about the installation process. **Finish** 

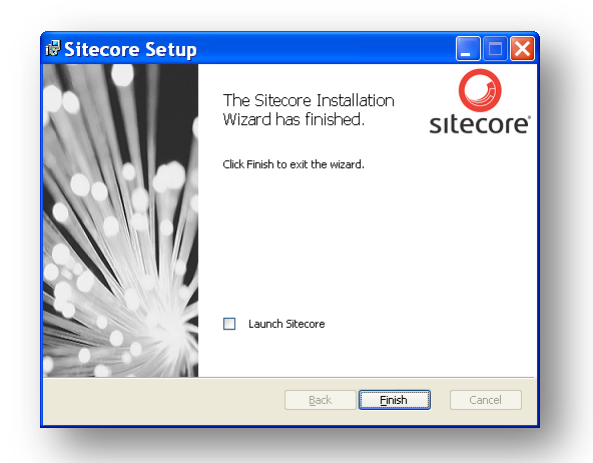

The Sitecore Installation Wizard has finished. Click **Finish** to exit the wizard.

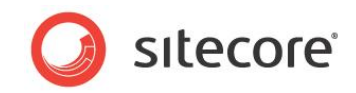

### **Databases Only Installation Type**

This section describes the Databases Only installation type.

#### **Database Server and Installation Type**

| tabase Se<br>Select the | rver and Installation Type<br>database server and the type of installation. |
|-------------------------|-----------------------------------------------------------------------------|
| 6                       | Database Server:<br>SQL Server                                              |
| 4                       | Installation Type:<br>Databases only (client is not installed)              |
|                         | < Back Next > Cancel                                                        |

Select Databases only installation type to install only databases.

#### Database Server

| Patabase Server                                  |                                                                                                    |
|--------------------------------------------------|----------------------------------------------------------------------------------------------------|
| Select the database se                           | erver and authentication method to use.                                                             |
| Select the database se<br>database servers. Sele | erver from a list or click Browse to see a list of all the<br>ect the authentication method to use. |
| Database Server:                                 |                                                                                                    |
| (local)\SQLEXPRESS                               | Browse                                                                                              |
| Login to SQL server us                           | sing:                                                                                               |
| Login ID:                                        | sa                                                                                                  |
| Password:                                        | •••••                                                                                               |
|                                                  | · · · · · · · · · · · · · · · · · · ·                                                               |
|                                                  |                                                                                                    |
|                                                  |                                                                                                    |
|                                                  | < Back Next > Cancel                                                                                |
|                                                  |                                                                                                    |

Select the database server from a list or click Browse to see a list of all the database servers available. Enter the login id (SQL server user name) and corresponding password. Click **Next** when done.

#### **Destination Folder**

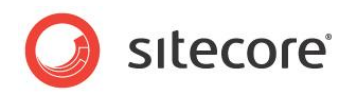

| estination Folder<br>Select the location of the Sitecore i<br>Sitecore in a different folder. | nstallation. Click Ch | ange to install |
|-----------------------------------------------------------------------------------------------|-----------------------|-----------------|
| Database Folder:<br>D:\CMS\MySite1\Databases                                                  |                       | Change          |
|                                                                                               |                       |                 |
|                                                                                               |                       |                 |

Select the location where the databases will be installed.

#### **Destination Files**

| stinal<br>Click | ion Files<br>Change to install the database fi | les in a different location. | Ø      |
|-----------------|------------------------------------------------|------------------------------|--------|
|                 | MDF Files:                                     |                              |        |
| ł               | D:\CMS\MySite1\Databases\MI                    | DF                           | Change |
|                 | LDF Files:                                     |                              |        |
| <u> </u>        | D:\CMS\MySite1\Databases\LC                    | OGS                          | Change |
|                 |                                                |                              |        |
|                 |                                                |                              |        |
|                 | (                                              | < Back Next >                | Cancel |

Click Change to change the default database file location. Click Next when done.

#### Database Prefix

| atabase Prefix<br>Specify the dat | abase prefix for this | instance of S | itecore. | Ø      |
|-----------------------------------|-----------------------|---------------|----------|--------|
|                                   |                       |               |          |        |
| atabase Prefix:                   | MySite1               |               |          |        |
|                                   |                       |               |          |        |
|                                   |                       | < Back        | Next >   | Cancel |

Enter the database prefix for Sitecore databases. Click **Next** when done.

#### Ready to Install Sitecore

Sitecore® is a registered trademark. All other brand and product names are the property of their respective holders. The contents of this document are the property of Sitecore. Copyright © 2001-2010 Sitecore. All rights reserved.

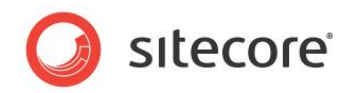

| eady to Install Site                    | core                                                    | <b>F</b> |
|-----------------------------------------|---------------------------------------------------------|----------|
| Review the options to install Sitecore. | you selected. Click Back to change an option or click I | Install  |
| Option:                                 | Value:                                                  | ^        |
| Database Folder:                        | D:\CMS\MySite1\Databases                                |          |
| MDF Folder:                             | D:\CMS\MySite1\Databases\MDF                            | Ξ        |
| License File:                           | D:\CMS\license.xml                                      |          |
| Instance Name:                          | MySite1                                                 |          |
| Database Vendor:                        | MSSQL                                                   |          |
| Database Prefix:                        | MySite1                                                 | ~        |
|                                         |                                                         |          |

Review the options you selected. Click Install when done.

## 4.2.2 Oracle Tablespace

In case you are going to use Oracle database server, you must create the appropriate tablespace first. To do this, run the following SQL script:

```
create tablespace sitecore logging datafile 'sitecore.dbf' size 200M reuse autoextend on next 100M extent management local segment space management auto;
```

## 4.2.3 Oracle

If you have chosen the Oracle database storage on the **Database Server and Installation Type** step, you will see the following steps.

#### Important

You must create the Sitecore Oracle tablespace before you proceed with the installation. For more information, see **Section 4.2.2**, **Oracle Tablespace**.

#### **Oracle Configuration**

| Configure the Oracle d | atabase server.                             |
|------------------------|---------------------------------------------|
| Oracle Client:         | XE                                          |
| Oracle Instance:       | XE                                          |
| System Password:       | •••••                                       |
| Prefix:                | SC620                                       |
| Tablespace:            | SITECORE                                    |
| 🚹 Verify that the      | tablespace you enter has enough free space. |

Configure the Oracle database server.

- Oracle Client select the Oracle client.
- Oracle Instance select the Oracle instance.

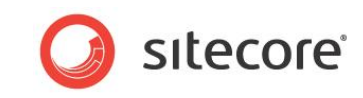

- System password password for the system user of the Oracle instance.
- **Prefix** prefix to use for user schema names and passwords.
- **Tablespace** name of the tablespace for Sitecore data.

Click Next when done.

#### **Destination Folder**

| estination Folder<br>Select the location of the Sitecore instal<br>Sitecore in a different folder. | lation. Click Change to install    |
|----------------------------------------------------------------------------------------------------|------------------------------------|
| Install Sitecore in:<br>D:\CMS\MySite1                                                             | Change                             |
| Database Folder:                                                                                   | Change                             |
| Data Folder:                                                                                       | D:\CMS\MySite1\Databases<br>Change |
|                                                                                                    | < Back Next > Cancel               |

Select the folder where Sitecore CMS web site will be installed. You can also change the database folder and the folder where various data files will be stored (log files, packages, etc.). Click **Next** when done.

#### **IIS Web Site**

| elect an existing Web site or e                                                                      | create a new Web site.                                                                                   | Ø                                                   |
|----------------------------------------------------------------------------------------------------|----------------------------------------------------------------------------------------------------|-----------------------------------------------------|
| ○ Create a new Web site                                                                              |                                                                                                    |                                                     |
| Web Site Name:                                                                                       | MySite1                                                                                                  |                                                     |
|                                                                                                    |                                                                                                    |                                                     |
| Ose an existent Web si                                                                               | te                                                                                                    |                                                     |
| Select a Web Site:                                                                                   | Default Web Site                                                                                         | ~                                                   |
| NOTE: If you select ar<br>that IIS Web site will<br>new instance of Siteco<br>be accessible under th | n existing Web site, the cor<br>be changed and its root wil<br>ore. The existing Web site v<br>nat name. | nfiguration of<br>Il point to the<br>will no longer |
|                                                                                                    |                                                                                                    |                                                     |

Select an existing web site or create a new Web site by selecting the appropriate radio box.

#### Note

If you select an existing Web site, the configuration of that IIS Web site will be changed and it will point to the new instance of Sitecore. The existing Web site will no longer be accessible under that name.

Click Next when done.

#### Ready to Install Sitecore

Sitecore® is a registered trademark. All other brand and product names are the property of their respective holders. The contents of this document are the property of Sitecore. Copyright © 2001-2010 Sitecore. All rights reserved.

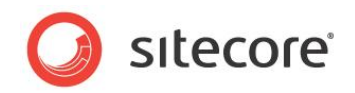

| eady to Install Site                         | sore                                                         |
|----------------------------------------------|--------------------------------------------------------------|
| Review the options y<br>to install Sitecore. | ou selected. Click Back to change an option or click Install |
| Option:                                      | Value:                                                       |
| Database Folder:                             | D:\CMS\MySite1\Databases                                     |
| License File:                                | D:\CMS\license.xml                                           |
| Instance Name:                               | MySite1                                                      |
| Database Vendor:                             | Oracle                                                       |
| Data Folder:                                 | D:\CMS\MySite1\Data                                          |
|                                              |                                                              |

Review the options you selected. Click Install to install Sitecore CMS.

#### Installing Sitecore

| nstalling Sitecore              |        | Ø |
|---------------------------------|--------|---|
| Sitecore is being installed.    |        |   |
| Status: Writing system registry | values |   |
|                                 |        |   |
|                                 |        |   |
| (                               |        |   |
|                                 |        |   |

After you click **Next** you will see a window which will inform you about the installation process. **Finish** 

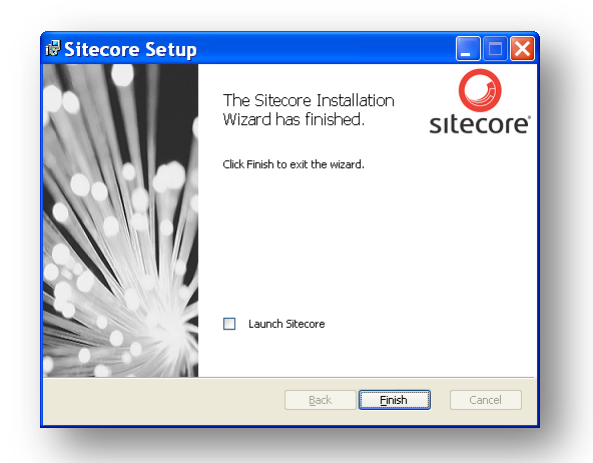

The Sitecore Installation Wizard has finished. Click **Finish** to exit the wizard.

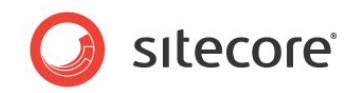

## **Client Only Installation Type**

This section describes the Client Only installation type.

#### Database Server and Installation Type

| tabase Se<br>Select the | database server and the type of installation.                    |
|-------------------------|------------------------------------------------------------------|
| 3                       | Database Server:<br>Oracle                                       |
| 4                       | Installation Type:<br>(Client only (databases are not installed) |
|                         | < Back Next > Cancel                                             |

Select **Client only** installation type to install everything except databases.

#### Oracle Configuration

| racle Configuration<br>Configure the Oracle d | atabase server.                             |
|-----------------------------------------------|---------------------------------------------|
| Oracle Client:                                | XE                                          |
| Oracle Instance:                              | XE                                          |
| System Password:                              | •••••                                       |
| Prefix:                                       | SC620                                       |
| Tablespace:                                   | SITECORE                                    |
| Verify that the                               | tablespace you enter has enough free space. |
|                                               | < Back Next > Cancel                        |

Configure the Oracle database server.

Although you are not going to install databases, you need to specify this information to let the wizard write the connections strings correctly. Click **Next** when done.

#### **Destination Folder**

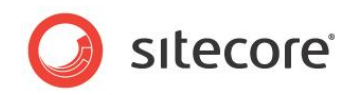

| Destination Folder<br>Select the location of the Sitecor<br>Sitecore in a different folder. | e installation. Click Char | nge to install 🕖 |
|---------------------------------------------------------------------------------------------|----------------------------|------------------|
| Install Sitecore in:<br>D:\CMS\MySite1                                                      |                            | Change           |
| Data Folder:                                                                                | ta                         | Change           |
|                                                                                             |                            |                  |
|                                                                                             | < Back Next                | > Cancel         |

Select the folder where Sitecore CMS web site will be installed. You can also change the folder where various data files will be stored (log files, packages, etc.). Click **Next** when done.

#### **IIS Web Site**

| Select an existing Web site or                                     | create a new Web site.                                                                                                    |
|--------------------------------------------------------------------|----------------------------------------------------------------------------------------------------|
| OCreate a new Web site                                             | e                                                                                                    |
| Web Site Name:                                                     | MySite1                                                                                                    |
| Use an existent Web s<br>Select a Web Site:                        | site<br>: Default Web Site                                                                                                    |
| NOTE: If you select a that IIS Web site will new instance of Sitec | In existing Web site, the configuration of<br>be changed and its root will point to the<br>core. The existing Web site will no longer<br>that name |

Select an existing web site or create a new Web site by selecting the appropriate radio box.

#### Note

If you select an existing Web site, the configuration of that IIS Web site will be changed and it will point to the new instance of Sitecore. The existing Web site will no longer be accessible under that name.

Click Next when done.

#### **Ready to Install Sitecore**

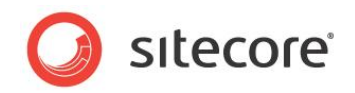

| eady to Install Sited                        | iore 🕖                                                       |
|----------------------------------------------|--------------------------------------------------------------|
| Review the options y<br>to install Sitecore. | ou selected. Click Back to change an option or click Install |
| Option:                                      | Value:                                                       |
| License File:                                | D:\CMS\license.xml                                           |
| Instance Name:                               | MySite1 3                                                    |
| Database Vendor:                             | Oracle                                                       |
| Data Folder:                                 | D:\CMS\MySite1\Data                                          |
| Oracle Client:                               | XE                                                           |
|                                              |                                                              |

Review the options you selected. Click **Install** to install Sitecore CMS.

#### Installing Sitecore

| nstalling Sitecore              |        | Ø |
|---------------------------------|--------|---|
| Sitecore is being installed.    |        |   |
| Status: Writing system registry | values |   |
|                                 |        |   |
|                                 |        |   |
| (                               |        |   |
|                                 |        |   |

After you click **Next** you will see a window which will inform you about the installation process. **Finish** 

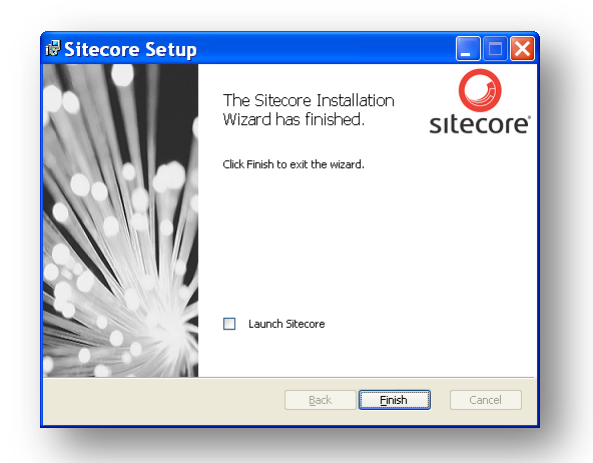

The Sitecore Installation Wizard has finished. Click Finish to exit the wizard.

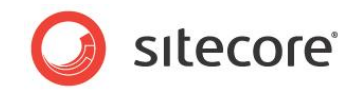

### **Databases Only Installation Type**

This section describes the Databases Only installation type.

#### **Database Server and Installation Type**

| tabase Se<br>Select the | rver and Installation Type<br>database server and the type of installation. |
|-------------------------|-----------------------------------------------------------------------------|
| 6                       | Database Server:<br>Oracle                                                  |
| 4                       | Installation Type:<br>Databases only (client is not installed)              |
|                         | < Back Next > Cancel                                                        |

Select **Databases only** installation type to install only databases.

#### Oracle Configuration

| Dracle Configuration<br>Configure the Oracle database server. |                                        |  |
|---------------------------------------------------------------|----------------------------------------|--|
| Oracle Client:                                                | XE                                     |  |
| Oracle Instance:<br>System Password:                          | XE 🗸                                   |  |
| Prefix:                                                       | SC620                                  |  |
| Tablespace:                                                   | SITECORE                               |  |
| Verify that the tables                                        | space you enter has enough free space. |  |
|                                                               | < Back Next > Cancel                   |  |

Configure the Oracle database server.

Click Next when done.

**Destination Folder** 

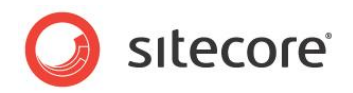

| estination Folder<br>Select the location of the Sitecore i<br>Sitecore in a different folder. | nstallation. Click Cha | ange to install |
|-----------------------------------------------------------------------------------------------|------------------------|-----------------|
| Database Folder:<br>D:\CMS\MySite1\Databases                                                  |                        | Change          |
|                                                                                               |                        |                 |
|                                                                                               | < Back Nex             | ct > Cancel     |

Select the location where the databases will be installed.

#### **IIS Web Site**

| Select an existing Web site or cr                | eate a new Web site.                                                                |
|--------------------------------------------------|-------------------------------------------------------------------------------------|
| O Create a new Web site                          |                                                                                     |
| Web Site Name:                                   | MySite1                                                                             |
| Use an existent Web site<br>Select a Web Site:   | e<br>Default Web Site                                                               |
| NOTE: If you select an that IIS Web site will be | existing Web site, the configuration of<br>e changed and its root will point to the |

Select an existing web site or create a new Web site by selecting the appropriate radio box.

#### Note

If you select an existing Web site, the configuration of that IIS Web site will be changed and it will point to the new instance of Sitecore. The existing Web site will no longer be accessible under that name.

Click Next when done.

#### **Ready to Install Sitecore**

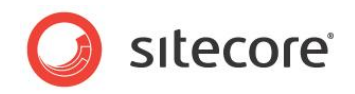

| eady to Install Site                    | core                                                  | Ø       |
|-----------------------------------------|-------------------------------------------------------|---------|
| Review the options to install Sitecore. | you selected. Click Back to change an option or click | Install |
| Option:                                 | Value:                                                | ^       |
| Database Folder:                        | D:\CMS\MySite1\Databases                              |         |
| License File:                           | D:\CMS\license.xml                                    | Ξ       |
| Instance Name:                          | MySite1                                               |         |
| Database Vendor:                        | Oracle                                                |         |
| Oracle Client:                          | XE MySite1                                            |         |
| Web Site Name:                          | Default Web Site                                      | ~       |
|                                         |                                                       |         |
|                                         | < Back Install Car                                    | ncel    |

Review the options you selected. Click Install to install Sitecore Oracle databases.

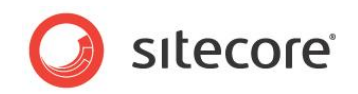

## 4.3 Important Notes

- The installation program performs IIS backup at the very beginning. There is therefore an option to repair the IIS in case of failure.
- The installation program automatically sets the ASP.NET version to 2.0 in the IIS without asking the user. The reason is that Sitecore CMS 6 runs under .NET Framework 3.5.
- You can install as many instances of Sitecore on a single computer as you wish.
- The Sitecore CMS configuration files are automatically modified according to the settings provided in the wizard.
- The XmlControls.ThrowException web.config setting specifies whether or not an exception is thrown when an Xml Control cannot be loaded. It is set to true by default, as long as it provides better debugging possibilities, but under certain conditions it might prevent the Sitecore client from working. Any errors are written to the log.

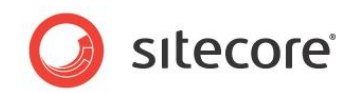

## 4.4 Troubleshooting

If the installation program fails, archive the log file and attach it to your support request.

Here are two scenarios that you might come across:

• If the installation program fails after you click Install in the **Ready to Install** dialog box, the log file is automatically created in the following folder: C:\installlog.txt.

#### Note:

The log file is recreated during each installation. You should therefore copy it right after an unsuccessful installation. Otherwise the file will be overwritten.

• If the installation program fails before you click Install in the **Ready to Install** dialog box, you should run the installation again with the following parameters:

Setup.exe /V"/log log.txt", where log.txt is the log file name.

It log file is created in the same folder with the .exe file.

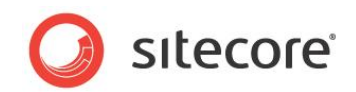

## **Chapter 5**

## **Oracle Database Storage Setup**

This chapter describes how to set up Oracle database storage for Sitecore CMS.

Sitecore® is a registered trademark. All other brand and product names are the property of their respective holders. The contents of this document are the property of Sitecore. Copyright © 2001-2010 Sitecore. All rights reserved.

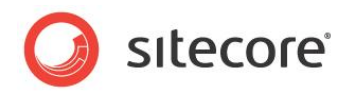

## 5.1 Quick Start Setup (Oracle 10g Express Edition only)

This section describes the quick installation of the Oracle data provider on a clean Sitecore CMS installation with Oracle 10g Express Edition. Such installation can be used for testing or development purposes.

- 1. Install Oracle 10g Express Edition Server (OracleXEUniv.exe). Note: Use "manager" password for SYSTEM user.
- 2. Install Sitecore CMS 6 using the .exe setup executable.
- 3. Load Sitecore data into the XE database:
  - a. In your computer's *System Properties/Advanced/Environment Variables* set up variables as follows:

DATABASE = XE TBS = USERS

- b. In the /Databases/Oracle folder launch createdata.bat.
- c. Remove DATABASE and TBS variables from the environment.
- 4. Copy the **dataFolder** variable definition from **Web.config** to **Web.config.Oracle**. For example <sc.variable name="dataFolder" value="c:\sitecore\data"/>
- 5. Backup the original Web.config and rename Web.config.Oracle to Web.Config.
- 6. Configure IIS as for a usual Sitecore installation and run Sitecore.

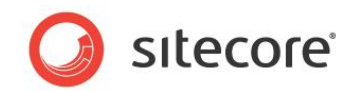

## 5.2 Oracle Storage Setup In Detail

This section describes setting up a Sitecore CMS with Oracle databases in detail.

## 5.2.1 Database Server Preparations

Database server must be an Oracle 10g or higher database instance which meets the following requirements:

- 1. Oracle instance must be configured in shared server mode.
- Oracle instance must contain a tablespace for Sitecore having at least 200MB of free space initially. More space will be needed as Sitecore database grows. Perform these steps on the Oracle Database Server (or a workstation PC with the administration tools for the Oracle) to set up Oracle databases for Sitecore CMS:
- 1. Install Sitecore CMS Databases (\*DB.exe setup executable, version 6.0.2 or higher). Alternatively you can copy the */Databases/Oracle* folder from an existing Sitecore 6 installation.
- 2. Load Sitecore data into the Oracle database:
  - a. In the computer's System Properties/Advanced/Environment Variables set up user-level variables as follows:
    DATABASE = The name of the Oracle Database instance that will host Sitecore data (as set up on the PC).
    TBS = Name of the tablespace for Sitecore data
    PASSWORD = password for the system user of the Oracle instance.
    PREFIX = Prefix to use for user schema names and passwords (default: sc).
  - b. Launch the **createdata.bat** file from the /Databases/Oracle/folder.
  - c. Remove DATABASE, TBS, PASSWORD, PREFIX variables from the environment.

Installation scripts will set up three user schemas: %PREFIX%core, %PREFIX%master, %PREFIX%web (default: sccore, scmaster, scweb). User passwords are the same as the user names.

## 5.2.2 Website Server Setup Instructions

The following instructions describe a web server setup where Sitecore CMS file system will be hosted.

- Install Oracle Client matching the Oracle Database version. Make sure Oracle Data Provider for .NET 2.0 is installed. Add a connection to the appropriate Oracle instance (created as described in the Database Server Preparations section). For detailed instructions on this topic, refer to Section Adding a Connection to the Oracle Instance. Note: When installing Oracle Data Provider in a 64-bit Environment, make sure you use Oracle Client for Windows x64.
- 2. Install Sitecore CMS 6. If you are installing Sitecore from a ZIP archive (not an exe setup executable) you should configure the dataFolder setting and put a valid license.xml file into the data folder before proceeding to next steps.
- 3. Copy dataFolder variable definition from Web.config to Web.config.Oracle. For example <sc.variable name="dataFolder" value="c:\sitecore\data"/>
- 4. In the Web.config.Oracle, in **runtime/assemblyBinding** section set **bindingRedirect** to the Oracle.DataAccess assembly version installed on your system:
  - a. Open Global Assembly Cache by running the 'assembly' command in the command prompt of the Run console (Win+R).

Sitecore® is a registered trademark. All other brand and product names are the property of their respective holders. The contents of this document are the property of Sitecore. Copyright © 2001-2010 Sitecore. All rights reserved.

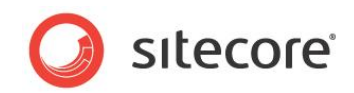

- b. Locate Oracle.DataAccess.dll for your Oracle Client version, right-click, choose Properties and copy the Version value which can be in one of the following formats:
  - i. 10.2.x.x (Oracle Client versions prior to 10.2.0.2).
  - ii. 2.102.x.x or 2.111.x.x (Oracle Client versions 10.2.0.2 and higher).
- c. Modify the assemblyBinding setting. Replace 10.2.0.100 with your assembly version:

```
<dependentAssembly>
   <assemblyIdentity name="Oracle.DataAccess"
ublicKeyToken="89b483f429c47342"/>
   <bindingRedirect oldVersion="9.2.0.401"
newVersion="10.2.0.100"/>
</dependentAssembly>
```

- 5. Backup the original Web.config and rename Web.config.Oracle to Web.config.
- 6. Modify connection strings in /App\_Config/ConnectionStringsOracle.config to point to the valid Oracle instance.
  - a. Data Source parameter must point to the local Oracle instance name as configured in the Oracle Net Manager.
  - b. User names and passwords must be adjusted to match those installed on the database server. Default names/passwords are sccore/sccore, scmaster/scmaster and scweb/scweb.
- 7. Configure IIS as for a usual Sitecore installation and run Sitecore.

#### Adding a Connection to the Oracle Instance

After installing Oracle Client on your PC or server you can find Oracle Net Manager in All Programs » Oracle - Home » Configuration and Migration tools » Net Manager.

|                | 🛅 Oracle - ODACHome1 🛛 🔸     | i Application Development             | •                             |
|----------------|------------------------------|---------------------------------------|-------------------------------|
|                | 💼 Startup 🔹 🕨                | 💼 Configuration and Migration Tools 🛛 | 🥳 Net Configuration Assistant |
|                | 💼 Windows PowerShell 1.0 🔹 🕨 | 💼 Integrated Management Tools 🛛 🛛     | 🔓 Net Manager                 |
|                | a Internet Explorer          | in Oracle Installation Products       | •                             |
| All Programs 🜔 | 칠 Remote Assistance          |                                       |                               |

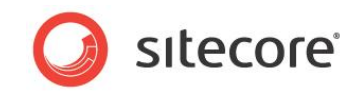

The main window of Net Manager consists of the item tree (on the left side) and the details pane (on the right side). To the left of the item tree there is a toolbar that allows to add and remove connection descriptions.

| Eile Edit Command Help                                                                      |                                                                                                    |
|---------------------------------------------------------------------------------------------|----------------------------------------------------------------------------------------------------|
| Oracle Net Configuration<br>↓ ↓ Local<br>↓ ⊕ Profile<br>♥ ⊕ Service Naming<br>⊕ ♥ Listeners |                                                                                                    |
|                                                                                             | The Service Naming folder allows you to configure the local<br>naming method. The local naming method is one of the<br>Naming Methods that allows you to resolve a simple name, a<br>net service name, into the information required to connect to<br>a database or service.<br>An end user enters the connect string that includes the net<br>service name:<br>CONNECT username/password@net_service_name<br>To see if net service names have been created in a<br>TNSNAMES.ORA file: Double-click the Service Naming folder.<br>If no net service names exist, click "+" on the toolbar or<br>choose Edit > Create. |

To add a new connection to Oracle instance click the Create button on the toolbar to the left of the item tree.

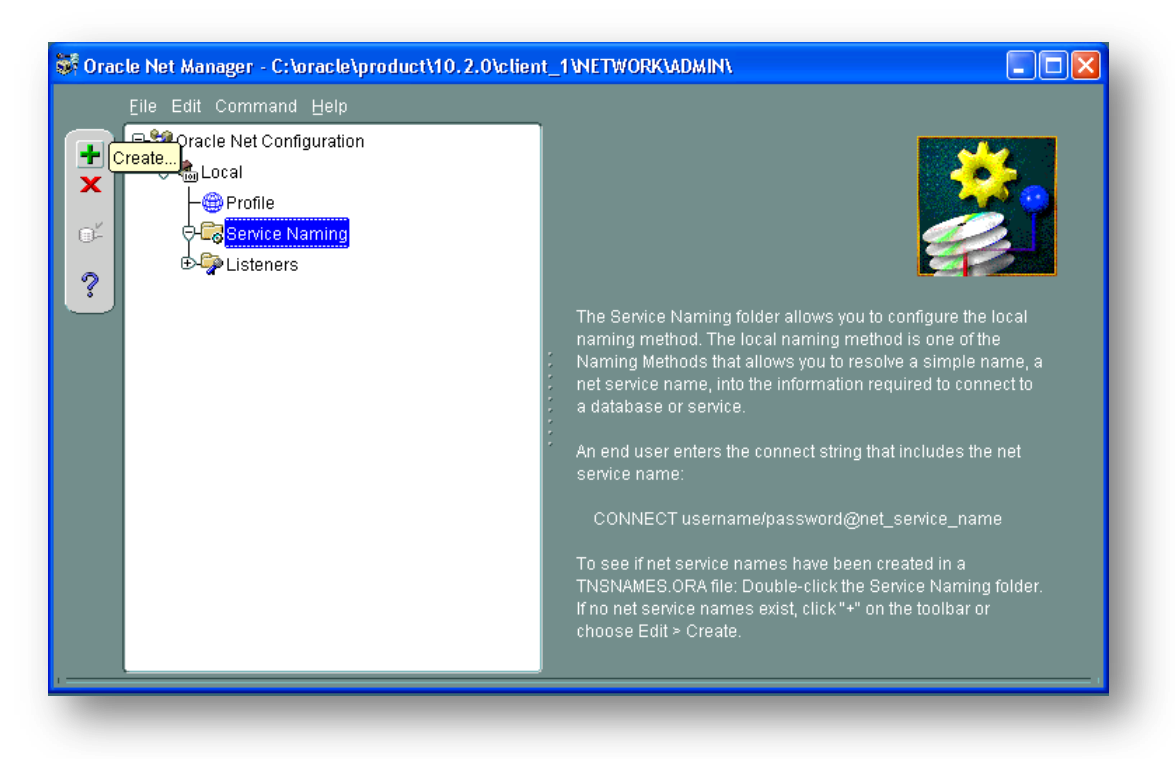

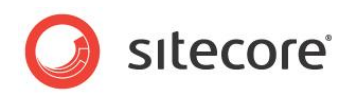

This starts the Net Service Name Wizard.

| 😽 Net Service Name Wizard | l: Welcome 🛛 🔀                                                                                                    |
|---------------------------|----------------------------------------------------------------------------------------------------|
|                           | To access an Oracle database, or other service, across the network<br>you use a net service name. This wizard will help you create a net<br>service name.<br>Enter the name you want to use to access the database or service. It<br>can be any name you choose.<br>Net Service Name: |
| Cancel                    | < Back Next >>                                                                                                    |

On the first page of the wizard enter the Net Service Name and click Next.

Net Service Name is the local alias that Sitecore will use to connect to the Oracle server. It must be specified in the *data source* part of the connection strings in ConnectionStringsOracle.config in Sitecore.

| Net Service Name Wizard | I: Welcome<br>To access an Oracle dat<br>you use a net service nar<br>service name.<br>Enter the name you want<br>can be any name you cho<br>Net Service Name: | abase, or other service, across the network<br>ne. This wizard will help you create a net<br>to use to access the database or service. It<br>pose.<br>SITECORE |
|-------------------------|----------------------------------------------------------------------------------------------------|----------------------------------------------------------------------------------------------------|
| Cancel                  |                                                                                                    | C Back Next >                                                                                                    |

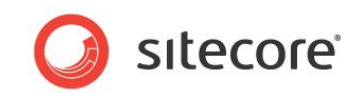

Choose Protocol to connect to the Oracle service and click *Next*. It is most common to use TCP/IP protocol without encryption in local networks.

|        | To communicate with the database across a network, a network protocol<br>is used. Select the protocol used for the database you want to access. |
|--------|----------------------------------------------------------------------------------------------------|
|        | TCP/IP (Internet Protocol)<br>TCP/IP with SSL (Secure Internet Protocol)<br>Named Pipes (Microsoft Networking)<br>IPC (Local Database)          |
| Cancel | S Back Next >>                                                                                                    |

For TCP/IP protocol set up the following settings: *host name* (or IP address) where the Oracle server is located and TCP *Port number*. Click *Next* to proceed.

Note: Default port number is 1521.

| 1        | To communicate<br>database comput<br>name for the com | with the database using the TCP/IP protocol, the<br>er's host name is required. Enter the TCP/IP host<br>puter where the database is located. |
|----------|-------------------------------------------------------|----------------------------------------------------------------------------------------------------|
|          | Host Name:<br>A TCP/IP port nun<br>databases is usu   | 10.38.15.161<br>nber is also required. The port number for Oracle<br>ally 1521. You should not normally need to specify a                     |
|          | different port num<br>Port Number:                    | 1521                                                                                                    |
| Cancel ) |                                                       | ( § Back Next ≫)                                                                                                    |

Enter the Oracle service name (as configured on the remote server) and click Next.

Note: For Oracle 10g Express Edition service name is XE.

|        | To identify the database or service you must provide either its service<br>name, for Oracle8i 8.1 or later, or system identifier (SID), for Oracle8 8.0<br>database versions. The service name for noracle8i or later database<br>is normally its global database name. |   |  |
|--------|----------------------------------------------------------------------------------------------------|---|--|
|        | (Oracle8i or later) Service Name: XE                                                                                                    |   |  |
|        | C (Oracle8 or Previous) SID: ORCL                                                                                                    |   |  |
|        | Optionally, you can choose if you want a shared or dedicated serve<br>database connection. The default is to let the database decide.                                                                                                    | , |  |
|        | Connection Type: Database Default                                                                                                    | Ŧ |  |
| Cancel | Bark Next                                                                                                    |   |  |

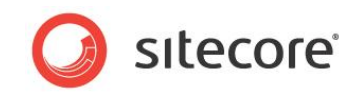

Once all parameters are entered, you can test connection to your server on the test page by clicking the *Test* button.

|        | Press Test if you would like to verify that the database can be<br>reached using the information provided.<br>When you are finished, or if you want to skip testing, press Finish to<br>create the net service name or, if enabled, Next to continue.<br>Test |
|--------|----------------------------------------------------------------------------------------------------|
| Cancel | Back Nevt > Finish                                                                                                    |

If the server does not accept the default 'scott/tiger' credentials, click *Change Login* button and enter login and password to one of your Sitecore database schemas.

| est press Change Login.<br>When finished testing pres                                                                                                    | ss Close.                                                 |
|----------------------------------------------------------------------------------------------------|-----------------------------------------------------------|
|                                                                                                    | 🍰 Change Login 🛛 🔀                                        |
| nitializing first test to use<br>sttempting to connect us<br>The test did not succeed<br>ORA-01017: invalid user<br>There may be an error in<br>or the server may not be | Login Information<br>Username: sccore<br>Password: Cancel |

When all parameters are entered correctly, connection test will report success.

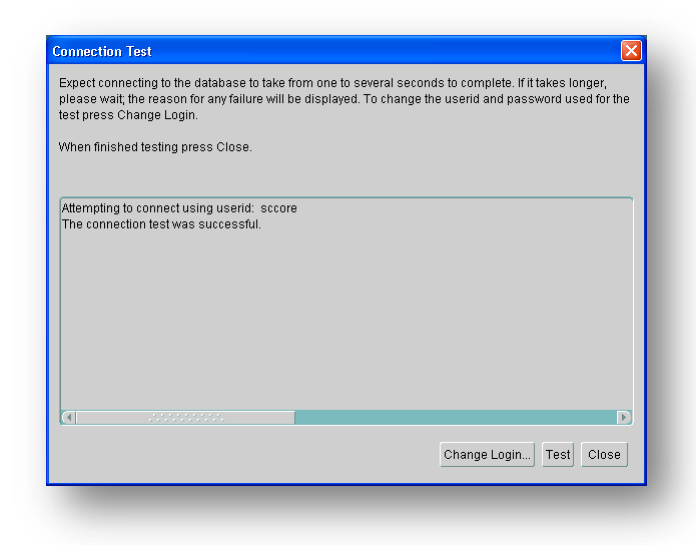

Sitecore® is a registered trademark. All other brand and product names are the property of their respective holders. The contents of this document are the property of Sitecore. Copyright © 2001-2010 Sitecore. All rights reserved.

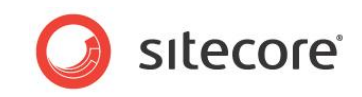

Close the test window and click *Finish* to close the wizard. Net Manager main window will display the newly created connection and its parameters.

Sitecore® is a registered trademark. All other brand and product names are the property of their respective holders. The contents of this document are the property of Sitecore. Copyright © 2001-2010 Sitecore. All rights reserved.